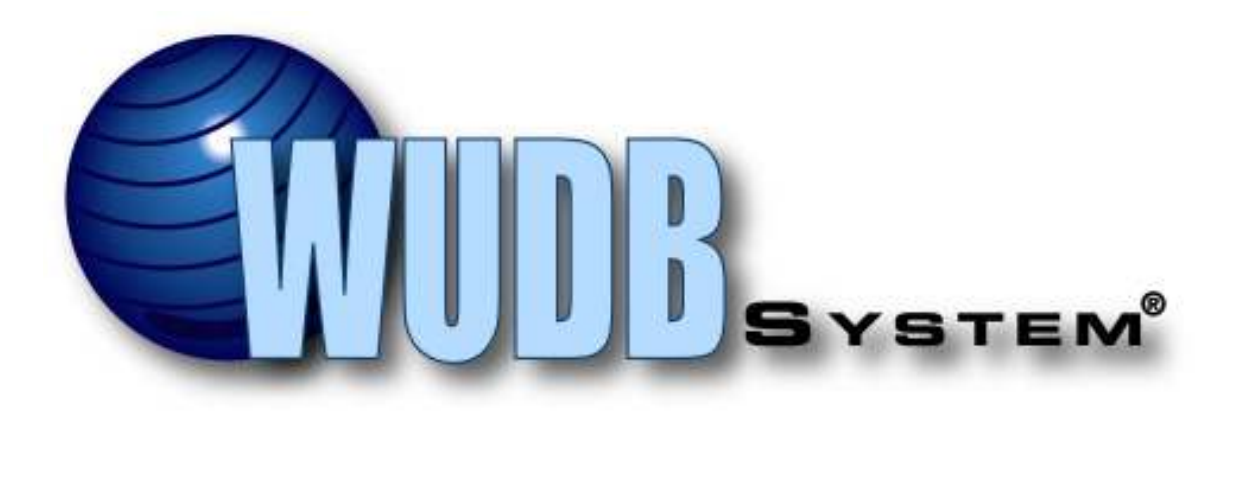

# **User's Manual**

#### • Introduction

#### • The Main Menu

#### • **Debt Customer**

Adding a Debt Customer Editing a Debt Customer Deleting a Debt Customer Uploading Debt Customers from a File

#### • Inquiries

Adding an Inquiry Editing an Inquiry Deleting an Inquiry Changing an Inquiry into a Debt Customer Entering a Previous Utility Request (Known Inquiry) Uploading Inquiries from a File

#### • Matches Sending a Notif

Sending a Notification

#### • The Notifications and Requests List on the Main Menu

**o** Returned Requests and Notifications

#### • Receipts

#### • Shutoffs

#### • Administration Menu

Adding a User Deleting a User Editing a User's Information List Payoffs

#### • Miscellaneous

Signing Out of the System Comments and Suggestions The WUDB Slider Bar Menu

#### • Legislation

Arkansas Legislation Mississippi Legislation

#### Introduction

Americana Corporation was established in 1990. Our vision has always been to develop powerful but easy to use programs along with providing a level of customer service that our customers can truly depend on.

Through the determination of our experienced staff along with the dedication to our customers, our industry, and our programs Americana has become a leading provider of information management technology. Our programs and services are currently being utilized by hundreds of companies across the nation.

And now Americana is proud to provide another powerful tool with the Water Utility Data Base system, better know as The WUDB System.

WUDB is a key component in tracking information that is used to help assist water and utility companies, as they work together to catch and collect their outstanding debts from former customers. The results from using WUDB has shown to reduce and sometimes eliminate those huge amounts of bad debt that becomes impossible to absorb without the thought of a rate increase.

All of the staff here at Americana appreciate your interest in our Water Utility Data Base and look forward to serving you and your staff in this effort. Below is a users manual that will help you to utilize the WUDB system to its full potential to help you and others collect that outstanding debt.

#### The Main Menu

The main menu is the first thing a user will see when he or she logs into the system. From here the user can access the various parts of the WUDB system depending on their access level. The WUDB system is made up of two parts. On one side is the utility's **Debt Customers**, which is made up from former customers that still owe that utility money. The other side is the utility's **Customer Inquiries**, which are customers either currently receiving services from that utility or are new customers applying for services from that utility. WUDB tracks its member's debt customers and inquiries and searches for matches between the two. Below are pictures of the User Menu and the Administrator Menu.

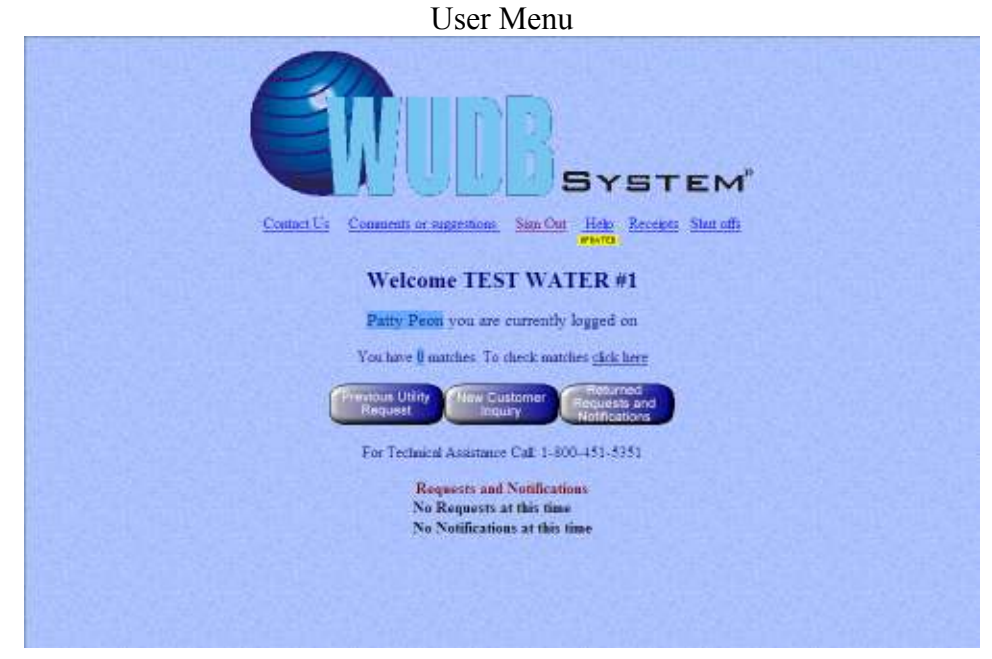

| Administrator Menu                                                                      |
|-----------------------------------------------------------------------------------------|
| GUUDBSYSTEM"                                                                            |
| Contact Us Commente or suggestions. Administration Sign Out Help Recepts Shut offs      |
| Welcome TEST WATER #1                                                                   |
| TEST WATER you are currently logged on                                                  |
| There are @ MATCHES. To check matches check here                                        |
| Previous Utidy Hew Customer Requests and<br>Request Deputy Requests and                 |
| Cost Customer Cost Customer Information                                                 |
| For Technical Assistance Call: 1-300-451-5251                                           |
| Requests and Notifications<br>No Requests at this time<br>No Notifications at this time |
|                                                                                         |

#### Adding a Debt Customer (Administrator Access Only)

A debt customer is a previous customer of the utility that still owes the utility money. Each debt customer should be entered into the WUDB system for tracking purposes. To add a debt customer to the database click on the **Debt Customer Entry** button on the main menu.

The user has the option of either uploading a file with multiple debt customers or simply enter in the information for a single debt customer.

|                                                                                                    | WU                  | UBSYSTEM"                                                  |  |
|----------------------------------------------------------------------------------------------------|---------------------|------------------------------------------------------------|--|
| <b></b>                                                                                                    | U                   | bload from File                                            |  |
| FF-                                                                                                    | a time aphoa?" Plan | . vick <u>has</u> before option to varily <b>8.</b> Korran |  |
|                                                                                                    |                     | (Burney USCCC)                                             |  |
|                                                                                                    |                     | Private 1                                                  |  |
| •                                                                                                    |                     | OR                                                         |  |
|                                                                                                    | Enter Cust          | omer Debt Information                                      |  |
| Customer Information                                                                                            |                     |                                                            |  |
| <ul> <li>An Zapite Di to Plan et an en an un protectu et o special des<br/>Date Of Delan<sup>®</sup></li> </ul> | 7/24/2028           |                                                            |  |
| First,                                                                                                    |                     | Lade                                                       |  |
| Address                                                                                                    |                     | City                                                       |  |
| Stale                                                                                                    | Pieres a            | /ip                                                        |  |
| Social Security:" area taon, plots any rade                                                                     |                     | Driver Lineaxer (there was place one care)                 |  |
| Save Deat                                                                                                    |                     | Keset am                                                   |  |
|                                                                                                    | For Technical       | Assistance Call 1 800 151 5351                             |  |

Fill in as many of the fields as you can. First name, last name and either the Social Security number or driver's license number are required in order to add the customer to the database (the address fields are optional). Having both the Social Security number and the driver's license number is not required but if one of them is not known simply leave the field blank. A debt customer cannot be entered into the system without a Social Security number or driver's license number.

Clicking the **Save Debt** button will save the debt customer's information into the database. A new screen will appear with the information you have just entered in order for you to verify all of the information is correct.

If you have made an error in your entry WUDB will display a warning message and will allow you to go back to the previous screen to make corrections.

A person cannot be in both the Inquiry List and the Debt Customer List with the same utility. If you already have this debt customer in the WUDB system as an inquiry, WUDB will alert you with a warning message letting you know that the inquiry associated with this Debt Customer will be deleted before the person you entered is added to your utility's Debt Customer List.

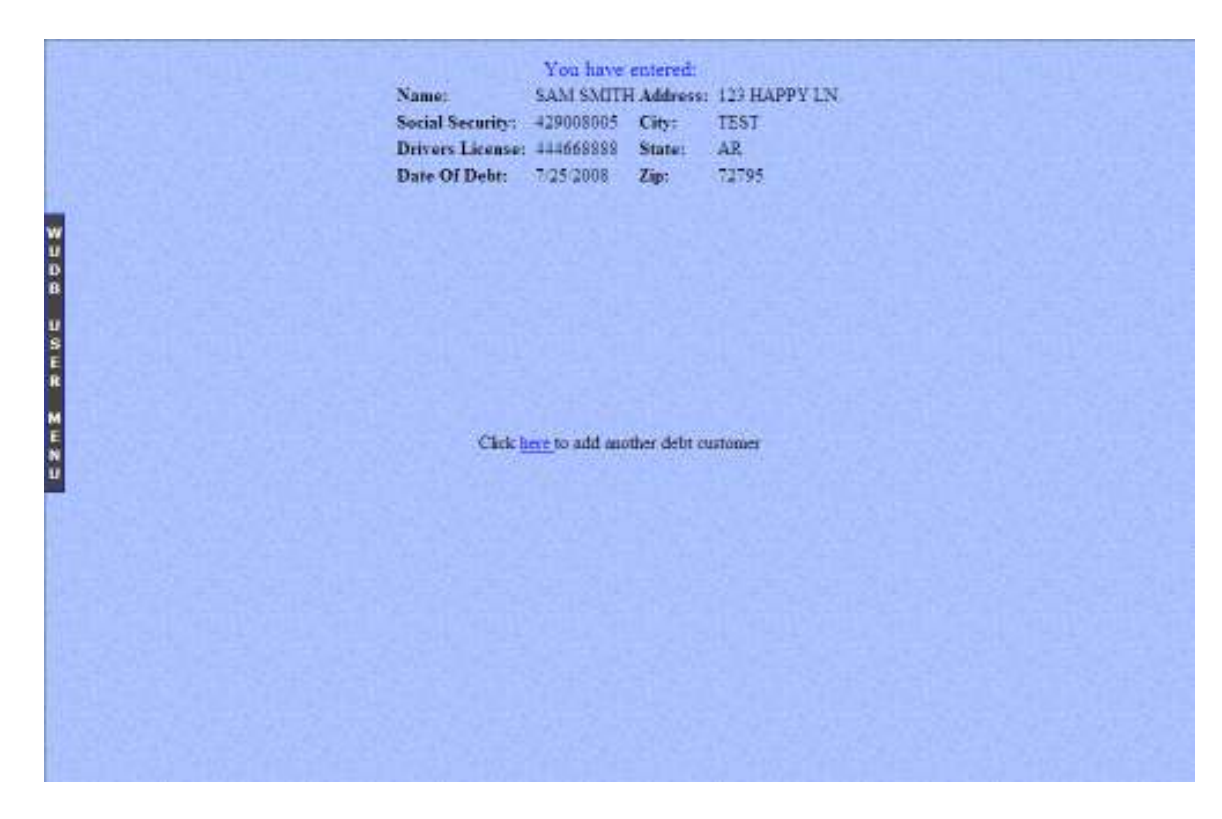

You can then click the 'here' to return to the last screen and enter another debt customer.

#### Editing a Debt Customer (Administrator Access Only)

Sometimes the information about a debt customer changes or is entered incorrectly into the system. Clicking the **Debt Customer Listing** button brings up a screen with all of the utility's debt customers. The user can search for all debt customers with last names starting with a certain letter, for a debt customer with a certain Social Security number or for a debt customer with a certain Driver's License number. You can leave all fields blank in order to see a listing of all of the utility's debt customers.

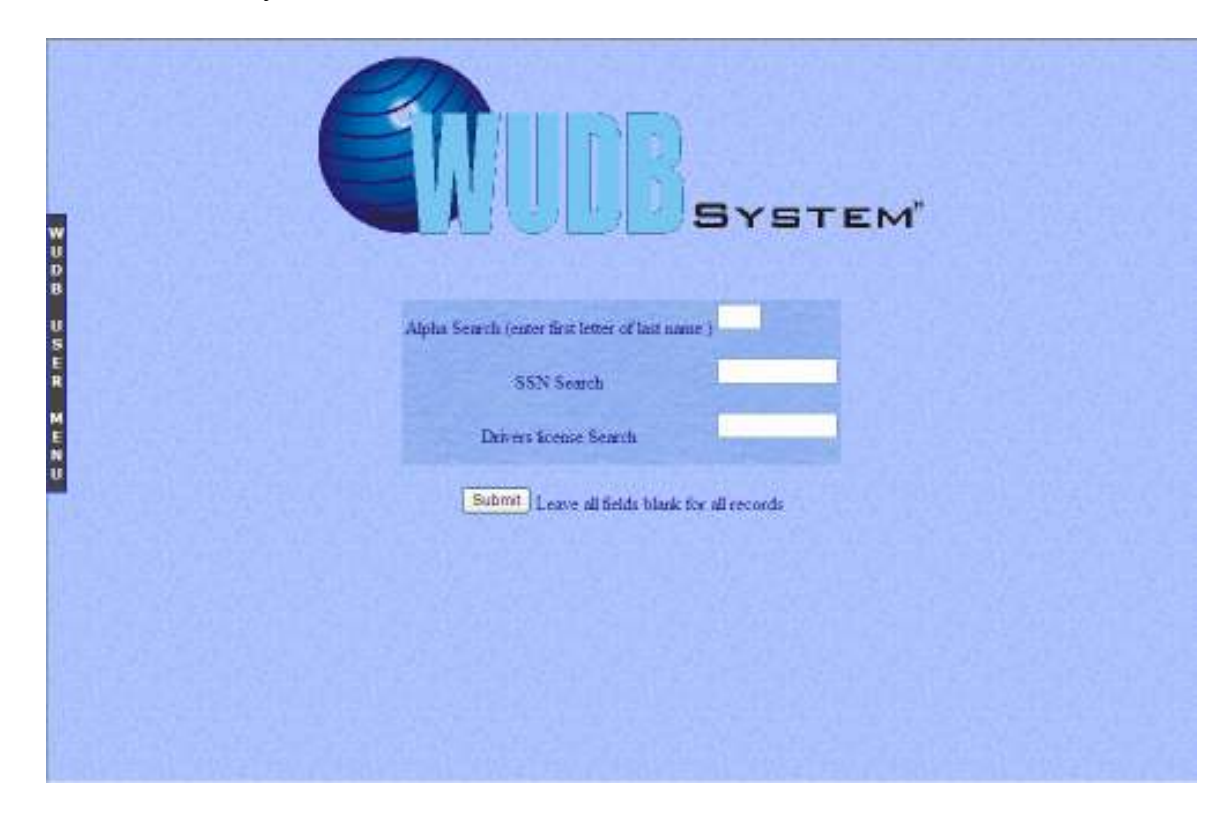

Clicking **Submit** will bring up a listing of debt customers based on your search criteria.

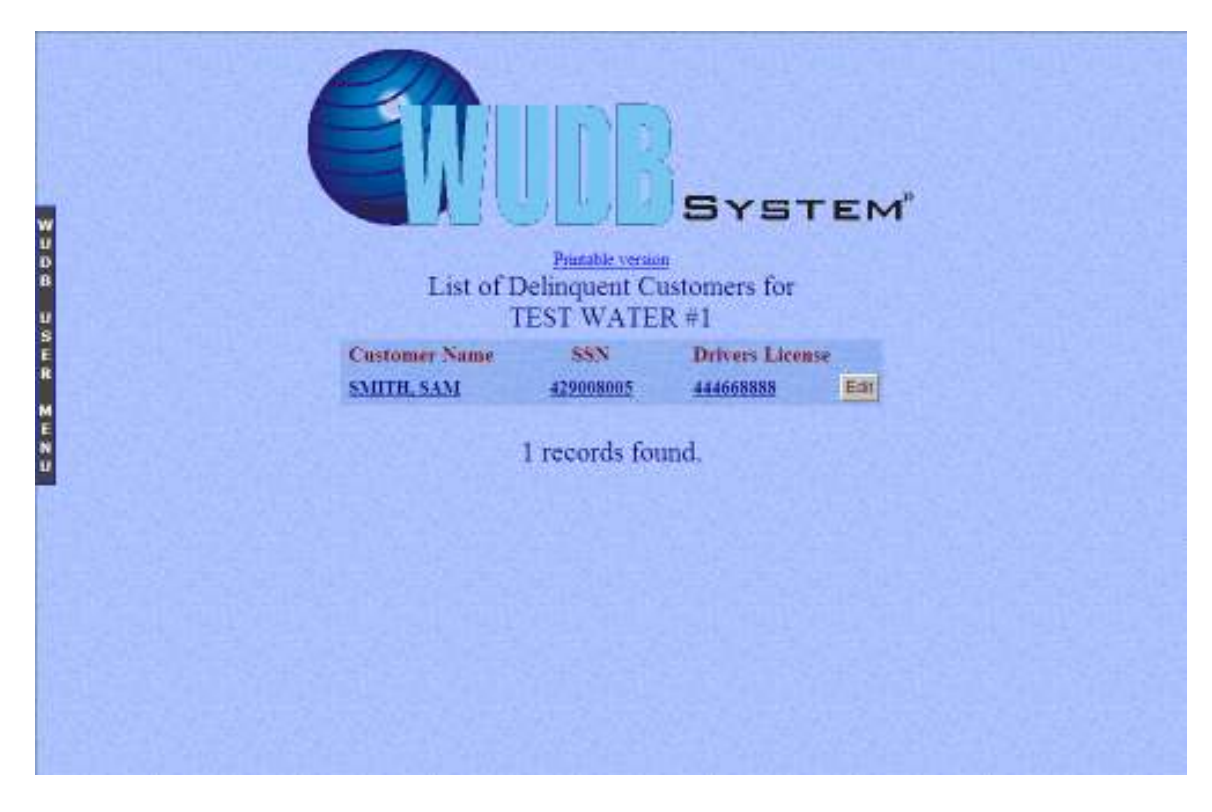

Clicking on the **Edit** button to the right of a debt customer listing will allow the user to edit the debt customer's information.

|                  | Edit Customer D          | ebt Informati        | on        |
|------------------|--------------------------|----------------------|-----------|
| Customer Info    | rmation                  | Date of Debt-        | 7/25/2008 |
| First            | SAM                      | Last                 | SMITH     |
| Previous Address | 123 HAPPY LN             | Provides City        | TEST      |
| Previoes State   | AR                       | Provises Zip         | 72795     |
| Social Socurity: | 429008005                | Driver License:      | 444665888 |
| Save Edits       | For Technical Assistance | :Call 1-800-451-5351 |           |

Clicking the **Save Edits** button will update the debt customer's information in the database.

**Deleting a Debt Customer (Administrator Access Only)** 

Once a debt customer has paid his or her outstanding debt he or she can be removed from the database. Click on **Remove Customer Information** to bring up the debt customer search screen.

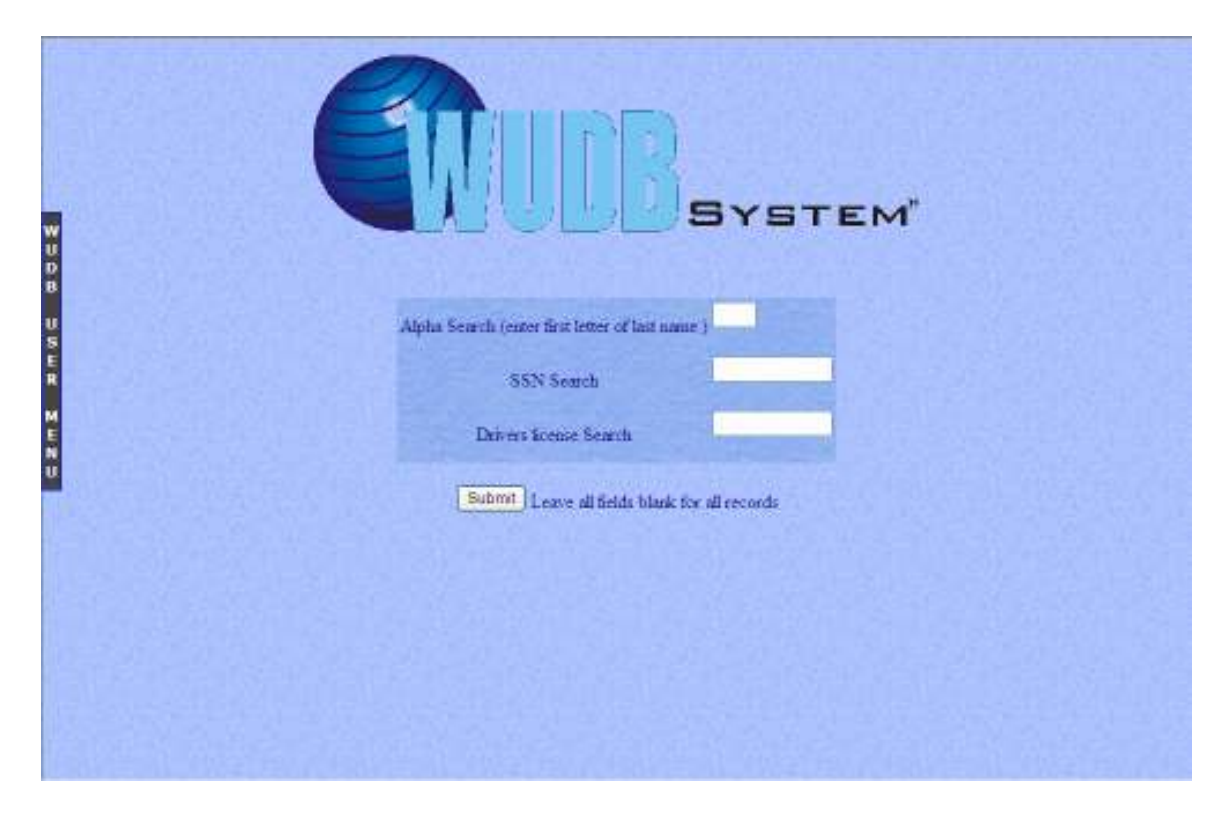

This screen allows the user to generate a listing of debt customers with their last names starting with a certain letter, find a customer with a specific Social Security number, or find a customer with a certain Driver's License number. Leave all of the fields blank to see a complete listing of all debt customers.

| VUD8 USER | For Technical Assistance Cale 1-900-451-535                               |
|-----------|---------------------------------------------------------------------------|
| MENU      | Delete Centemer Name SSN Drivers License<br>SAM SMITH 429008005 444665555 |
|           | Delete Selected                                                           |
|           |                                                                           |

Clicking the box to the left of the Customer Name under the Delete column will select the debt customer or customers you want to delete. Clicking **Delete Selected** will delete the debt customer's information from the database.

#### Uploading Debt Customers from a File (Administrator Access Only)

Some larger utilities have many debt customers. To save time the WUDB system allows utilities to upload a file with debt customer information listed in it to be added to the system.

|                                                                                                    |                    |                                                    | r                                                                                                    |
|----------------------------------------------------------------------------------------------------|--------------------|----------------------------------------------------|----------------------------------------------------------------------------------------------------|
| <b>"</b>                                                                                            | Li                 | load from File                                     |                                                                                                    |
| Pès                                                                                                 | time splace? Place | elick <u>has,</u> before upload to varily Sk forma |                                                                                                    |
|                                                                                                    | 1                  | Riccore Uplead                                     |                                                                                                    |
|                                                                                                    |                    | OP                                                 |                                                                                                    |
|                                                                                                    |                    | UR                                                 |                                                                                                    |
| T<br>M                                                                                              | Enter Cust         | omer Debt Information                              |                                                                                                    |
| Customer Information                                                                                |                    |                                                    |                                                                                                    |
| <ul> <li>As Sector Files Files of an an arrangements of sector data<br/>These Of Dataset</li> </ul> | 7/24/2024          |                                                    |                                                                                                    |
| Fase"                                                                                               |                    | Lade                                               | A MARKANINA AND A MARKANINA AND A MARKANINA AND A MARKANINA AND A MARKANINA AND A MARKANINA AND A MARKANINA AND |
| Address                                                                                             |                    | Ciev                                               |                                                                                                    |
| State                                                                                               |                    | /ip                                                | and the second                                                                                                  |
| Social Security:" areatanen, plan ana tasa                                                          |                    | Driver Lineaser (man case (the surrout)            |                                                                                                    |
| Save Dept                                                                                           |                    |                                                    | Heset am                                                                                                    |
|                                                                                                    | For Technool       | Assistance Call 1 300 151 5351                     |                                                                                                    |

The user can select the file they wish to upload by clicking the **Browse...** button. A file dialog box will then appear so the user can select the file they wish to upload. Clicking the **Upload** button will send the file to the WUDB system and start the upload process.

This file <u>must</u> be in a Tab-delimited format. An example of this format is listed below:

Example:

| Date of De | ebt SSN   | Driver Lic. | First | Name | Last Name     | Address | City | State | Zip   |
|------------|-----------|-------------|-------|------|---------------|---------|------|-------|-------|
| 09/09/01   | 333445555 | 987654321   | Jane  | Doe  | 1212 Walnut A | Ave A   | Ima  | AR    | 72956 |

WUDB will read in each debt customer listing from the uploaded text file. If there is an error in the debt customer listing WUDB will display a warning and skip that debt customer listing.

If the debt customer listing is already in the utility's Debt Customer List then WUDB will skip the record and will notify the user with a warning message.

A person cannot be in both the Inquiry List and the Debt Customer List with the same utility. If you already have this debt customer listing in the WUDB system as an inquiry, WUDB will alert you with a warning message letting you know that the inquiry associated with this Debt Customer will be deleted before the debt customer listing you entered is added to your utility's Debt Customer List.

If there is no problem with the debt customer listing then WUDB will display a message telling the user that the debt customer has been added. After WUDB has processed all of the debt customer listings in the text file WUDB will display the total of debt customer listings added to the utility's Debt Customer List.

#### **Adding an Inquiry**

Inquiries are current customers or new applicants that are receiving or applying for services from a utility. WUDB uses the inquiry to determine where the debt customer from another utility has moved to. Each customer that is receiving or applies for services from that utility should be entered into the WUDB system for tracking purposes. This purpose will help other utilities track down customers that currently owe an outstanding balance and show them where they went. To add an inquiry to the WUDB system, the user first clicks on the **New Customer Inquiry** button.

| Wa                                            | Ther Con                   | Sys<br>npany Inq         | STE:<br>uiry | м°                                                                                                    |  |
|-----------------------------------------------|----------------------------|--------------------------|--------------|----------------------------------------------------------------------------------------------------|--|
| Upload from file First time upload? Pleas     | se click <u>here</u> befor | re upload to verify file | format       |                                                                                                    |  |
| Urwss. Chinad                                 |                            |                          |              |                                                                                                    |  |
| Enter Inquiry Information                     |                            |                          |              |                                                                                                    |  |
| Primary Applicant Info                        |                            |                          |              |                                                                                                    |  |
| First                                         | 1                          | Lest                     |              | Contraction of the second                                                                                                    |  |
| Address                                       |                            | City                     |              |                                                                                                    |  |
| State                                         |                            | Zip                      |              |                                                                                                    |  |
| Social Security# a                            |                            | Drivers                  | License      | Land in the Link parts with the second second s |  |
| n: Onck if Strees Co-Applesin internetice 🚍   |                            |                          |              |                                                                                                    |  |
| -beent a more distance for spore              |                            |                          |              |                                                                                                    |  |
| First                                         |                            | Last                     | 1            |                                                                                                    |  |
| Social Security##.ast casar, plana laws carb; | 202                        | Drivers                  | (Febrera b   | les inter par la plat (III)                                                                                                    |  |
| [Stmt]                                        | Heset                      |                          | LT not knot  | en mienne lenve blande                                                                                                    |  |

The user has the option of either uploading a file with multiple inquiries or to simply enter in the information for a single inquiry.

Fill in as many of the fields as you can. First name, last name and either the Social Security number or driver's license number are required in order to add the inquiry to the database (the address fields are optional). Having both the Social Security number and the Driver's License is not required but if one of them is not known simply leave the field blank. A Primary Applicant cannot be entered into the system as an inquiry without a Social Security number or driver's license number.

WUDB allows a Co-Applicant's information to be entered into the system when an inquiry is made. Clicking the box next to **Please Check if there is Co-Applicant** information tells WUDB to create a second inquiry with the Co-Applicant's information. As with the Primary Applicant first name, last name, and either a Social Security number or driver's license number are required. A Co-Applicant cannot be entered into the system as an inquiry without a Social Security number or driver's license number.

Clicking the **Submit** button adds the Primary Applicant's information, and the Co-Applicant's information if present, to the WUDB database.

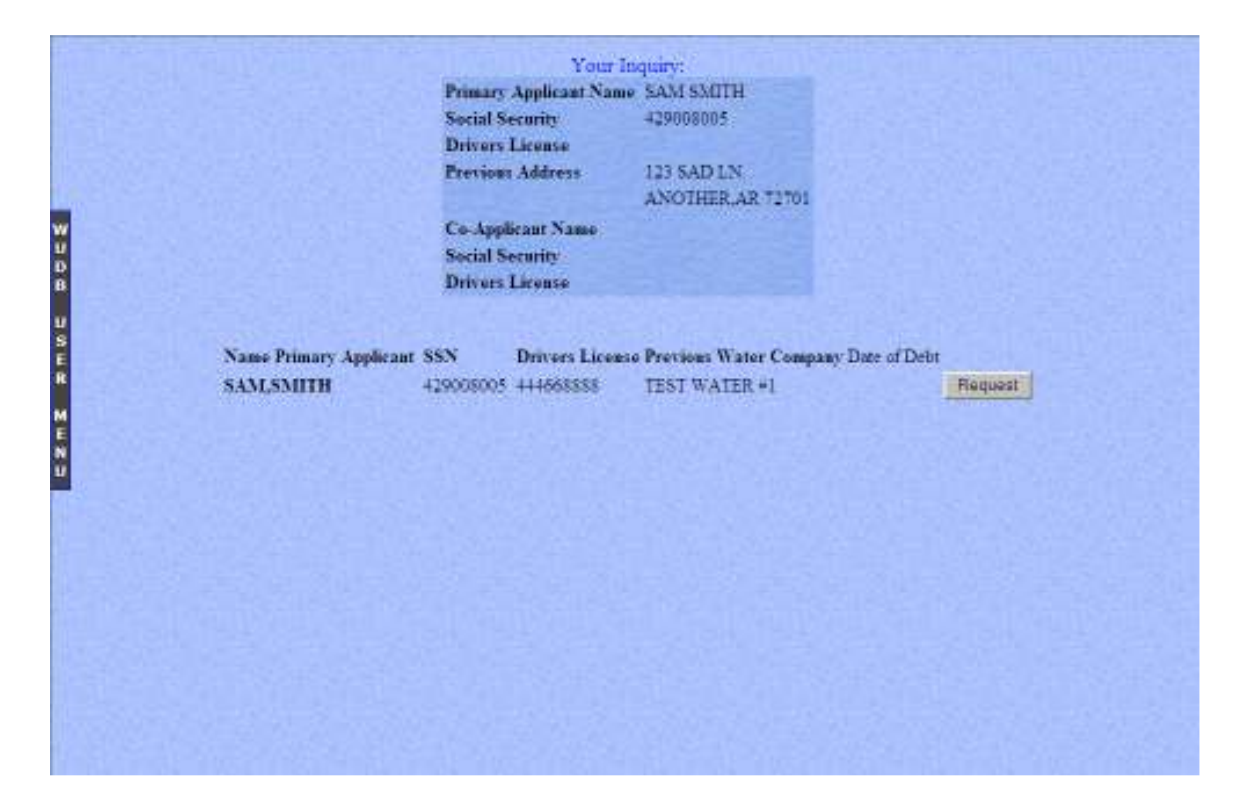

After clicking **Submit** the screen will change to show the user a listing of all of the information just entered

If you have made an error in the information on the Primary or Co-Applicant WUDB will display a warning message and will allow you to go back to the previous screen to make corrections.

A person cannot be in both the Inquiry List and the Debt Customer List with the same utility. If you already have this inquiry in the WUDB system as a debt customer WUDB will alert you with a warning message letting the user know that this Primary Applicant or Co-Applicant are already in WUDB as owing the utility money. An inquiry <u>cannot</u> be entered into the Inquiry List as long as the Primary Applicant or Co-Applicant is in the utility's Debt Customer List. WUDB will also check for a match when the **Submit** button is clicked and will display match information if it finds a match on the Primary Applicant and/or if present a match on the Co-Applicant. If a match is found the user can click the **Request** button to send a request of information to that previous utility (optional).

# **Editing an Inquiry**

Sometimes the information about an inquiry changes or is entered incorrectly into the system. Inquiries <u>cannot</u> be edited. They can only be deleted and re-entered.

#### **Deleting an Inquiry (Administrator Access Only)**

When a customer discontinues service and leaves their account in good standing with a utility, the Inquiry is no longer needed in the system, so it must be deleted.

# Note: Remember the inquiries listed in WUDB indicate that these customers are current customers of that utility. If they are no long there they must be removed.

The user can click on the **Administration** link on the main menu and then click on **Inquiry List** to see the current list of inquires for that utility.

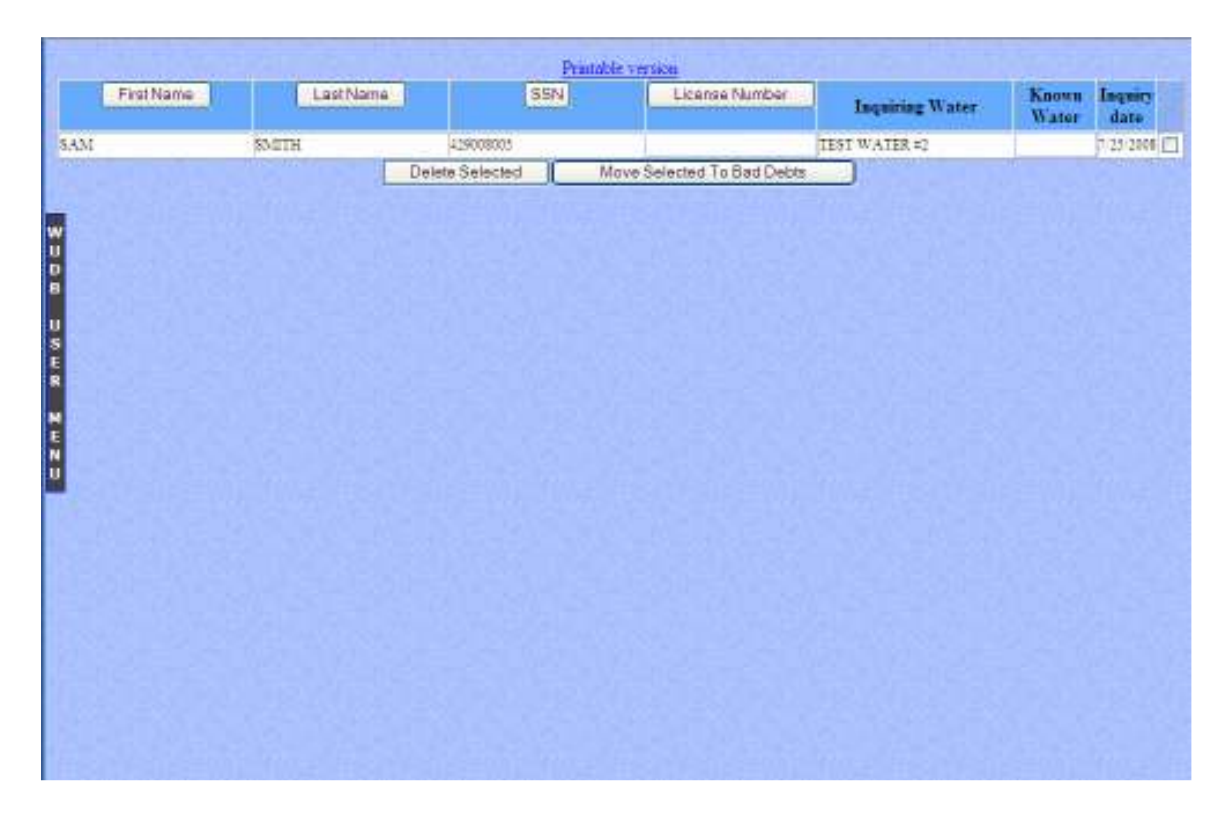

Again this screen shows all of the inquiries for that utility. The **First Name**, **Last Name**, **SSN**, and **License Number** buttons can be used to order the list of inquiries. Clicking the box at the end of each inquiry listing, to the left of the Inquiry date column, will select that inquiry. Clicking the **Delete Selected** button at the bottom of the list will remove all of the selected inquires from the system.

An Inquiry for a customer <u>must</u> be deleted from the Inquiry List before that customer can be added as a Debt Customer. If the user tries to input the customer as a debt customer without deleting the inquiry first, WUDB will delete it before added the customer to the Debt Customer List.

#### Changing an Inquiry into a Debt Customer (Administrator Access Only)

When a customer leaves or discontinues service and leaves their account still owing a balance, just as above the Inquiry is no longer needed in the system, so it must be removed. But if this customer still owes a balance and the utility has deemed this account as delinquent then this customer needs to be entered into the Bad Debt section as well. To avoid having the utility remove and enter the same information again, WUDB allows the user to move inquiries to debt customers. Click on the Administration link on the main menu and then click on the Inquiry List.

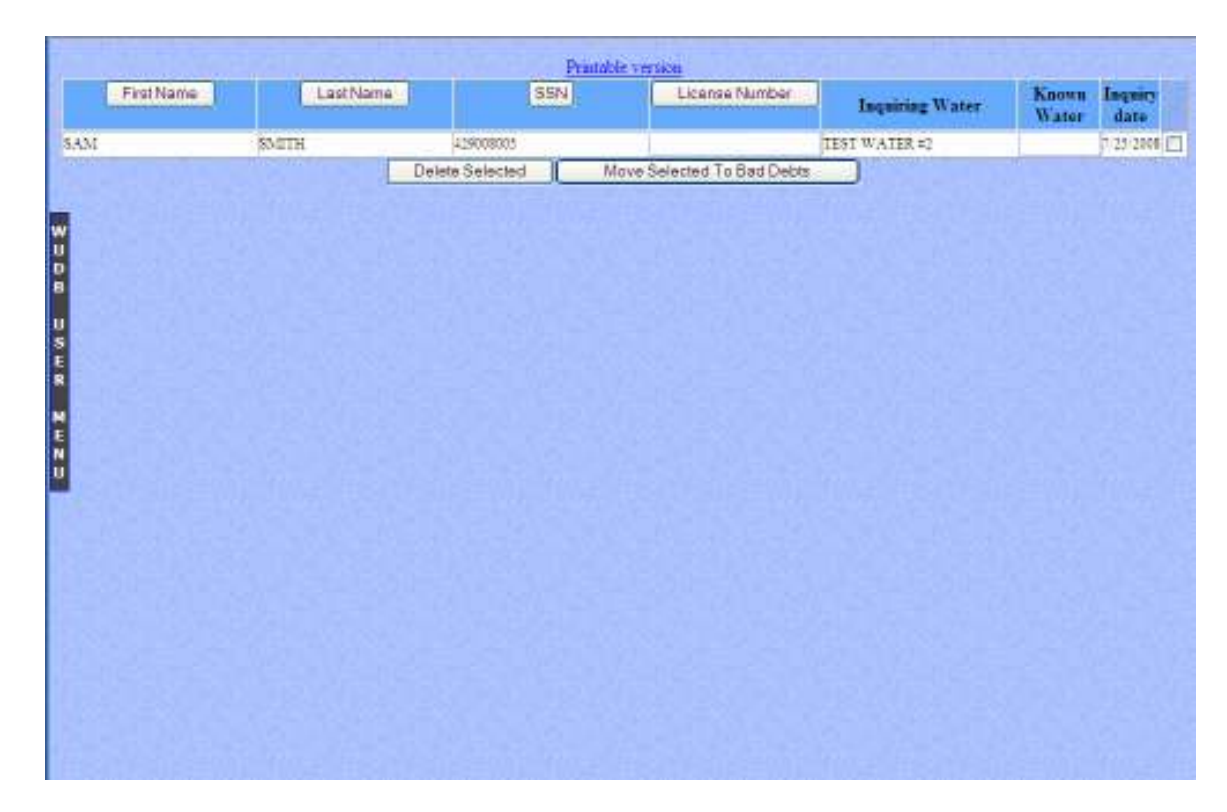

This screen shows all of the inquiries for the utility. The **First Name**, **Last Name**, **SSN**, and **License Number** buttons can be used to order the list of inquiries. Clicking the box at the end of each inquiry listing, to the left of the Inquiry date column, will select that inquiry. Clicking the **Move Selected to Bad Debts** button at the bottom of the list will remove all of the selected inquires from the system and put them in as debt customers.

**Note:** Moving inquires to debt customers will help avoid getting matches to yourself as well as saving you from having to enter in the same information again. Moving inquiries will also make sure that your debt customer listings are always up to date.

#### **Optional Feature Entering a Previous Utility Request (Known Inquiry)**

At times a user knows the previous utility of a customer when they are ready to add an inquiry to the WUDB system. Clicking on the **Previous Utility Request** will allow the user to send a request to another utility company for information about a customer that has applied for services with them.

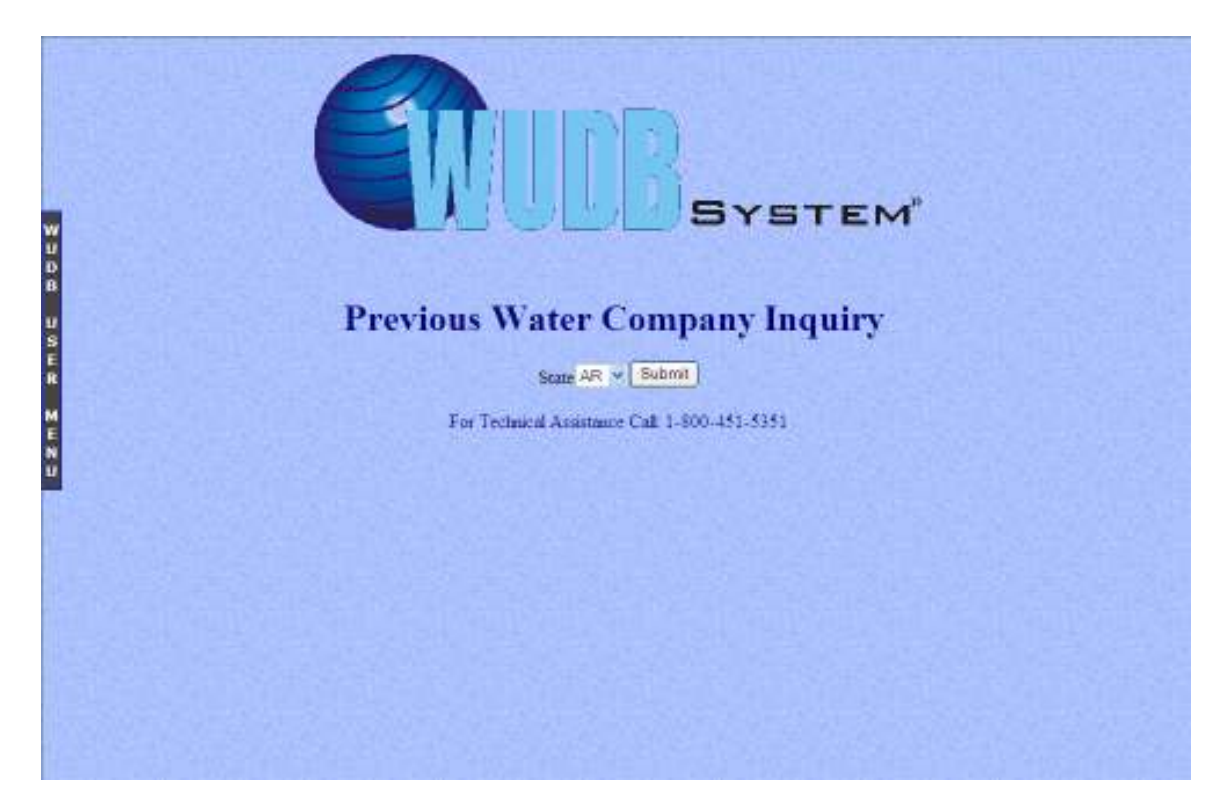

First the user needs to select the state that the previous utility is in by selecting the two letter abbreviation for the state and clicking the **Submit** button.

|                                                                     |                                    | STEM                                      |
|---------------------------------------------------------------------|------------------------------------|-------------------------------------------|
| AmaWater                                                            | Prevens while company              | *                                         |
| Primery Applicent Info                                              |                                    |                                           |
| First                                                               | Last                               |                                           |
| Address                                                             | City                               |                                           |
| State                                                               | Zlp                                |                                           |
| Social Security#                                                    | Drivers                            | Prese no ledene uniese part of actae      |
| Please Check Intherens Co Acplicam Internation<br>Co-Applicant Info |                                    |                                           |
| First                                                               | Last                               | Tissue no letters arrees tert of scala ID |
| Social Security#                                                    | Drivers Lic                        | ense                                      |
| Suprim                                                              | Hoset                              |                                           |
| 101.4                                                               | chrical Assistance Call: 1 800-451 | u301                                      |

Next the user selects the previous utility name using the drop down list at the top of the page. As with **Add an Inquiry** fill in as many of the fields as you can. First name, last name and either the Social Security number or Driver's License are required in order to add the request to the database. Having both the Social Security number and the Driver's License is not required but if one of them is not known simply leave the field blank. Also as with **Add an Inquiry**, a Co-Applicant's information to be entered into the system when a request is made. Clicking the box next to **Please Check if there is Co-Applicant Info** tells WUDB to create a second request with the Co-Applicant's information. As with the Primary Applicant first name, last name, and either a Social Security number or Driver's License are required. Clicking the **Submit** button creates a request with the Primary Applicant's information, and the Co-Applicant's information if present, to the WUDB database.

| TEST WATER #2                                                                                                    |
|----------------------------------------------------------------------------------------------------|
| 123 TEST WATER LN.                                                                                                    |
| TEST                                                                                                    |
| 72795                                                                                                    |
| 479-666-5555                                                                                                    |
| fim@americana-1953.com                                                                                                   |
| Customer Information Request:<br>Date: 7/25/2008                                                                         |
| The person listed below has requested service with TEST WATER #2 and has given TEST WATER #1 as their previous provider. |
| Name: SAM SMITH                                                                                                    |
| Address: 123 HAPPY LN.                                                                                                   |
| Another AR 72709                                                                                                    |
| Please provide the following information and submit back to TENE WATER 42                                                |
| Lough of time the person(-) were with your utility                                                                       |
| Yes No<br>Always paid their water hill on or before the due date (Before penalty period).                                |
| - Had checks retaried for in-officient funds or other reasons.                                                           |
| Had uster disconnected for any reason.                                                                                   |
| f.adi your utility in good -tanding with all hills paid.                                                                 |
| Countrieuts:                                                                                                    |
|                                                                                                    |
| Date:<br>Signature                                                                                                    |
|                                                                                                    |
| Company Name:                                                                                                    |
| Phone:                                                                                                    |
|                                                                                                    |
| HABBE TOO FOR USING THE WATER UNITED STATUSE                                                                             |

The request asks the previous utility for certain information about the customer to determine if he or she stills owes money to the previous utility.

#### **Uploading Inquiries from a File**

As with debt customers, inquiries can be uploaded to the system in a file also.

| Wa                                                                                                    | ater Con                   | npany Inqu                 | TE         | M°                                            |
|----------------------------------------------------------------------------------------------------|----------------------------|----------------------------|------------|-----------------------------------------------|
| Upload from file First time upload? Plea                                                                                                    | se click <u>here</u> befor | e upload to verify file fo | emat       |                                               |
| Urgwss, 1 Undead                                                                                                    |                            |                            |            |                                               |
| Party Inc. in the second                                                                                                    |                            |                            |            |                                               |
| Enter Inquiry Information                                                                                                    |                            |                            |            |                                               |
| Primary Applicant Info                                                                                                    |                            |                            |            |                                               |
| none or contractor and the second                                                                                                    |                            |                            |            |                                               |
| nst                                                                                                    | -                          | Last                       |            |                                               |
| adrese                                                                                                    | 1770                       | City                       |            |                                               |
| tate                                                                                                    |                            | Zip                        |            |                                               |
|                                                                                                    |                            |                            |            | officers as levers unless part of straid ID ( |
| ocial Security# a security processing and                                                                                                    | 1                          | Drivers L                  | icense     |                                               |
|                                                                                                    |                            |                            |            | (Trolknown manne eave bland)                  |
| Seek if Serees Ca-Applesic information 🚍                                                                                                    |                            |                            |            |                                               |
| Co-Applicant Info                                                                                                    |                            |                            |            |                                               |
| the off of the second second s |                            |                            |            |                                               |
| rst                                                                                                    |                            | Last                       | -          | Anna Anna                                     |
| ocial Security## assessments have bare                                                                                                    |                            | Drivers                    | (Federala  |                                               |
| the state of the state of the s |                            |                            | If not kno | ers mease eave blaste                         |

The user can select the file by clicking the **Browse...** button and upload it to the WUDB system by clicking the **Upload** button. This file <u>must</u> be in a Tabdelimited format. An example of this format is listed below:

Example:

| First 1 | Name | Last Name | SSN   | Dr. Li | cense | Address    | City  | State | Zip |       |
|---------|------|-----------|-------|--------|-------|------------|-------|-------|-----|-------|
| Jane    | Doe  | 333445555 | 98765 | 54321  | 1212  | Walnut ave | Alm   | a Ar  | 729 | 956   |
| John    | Doe  | 222332222 | 1234  | 567789 | 1414  | 4 Pecan St | Van E | Buren | Ar  | 72956 |

WUDB will input each inquiry listing in the text file. If there is an error in the inquiry listing's information WUDB will display a warning message and will not add the inquiry to the Inquiry List. A person cannot be in both the Inquiry List and the Debt Customer List with the same utility. If you already have this inquiry in the WUDB system as a debt customer WUDB will alert you with a warning message letting the user know that this inquiry listing is already in WUDB as owing the utility money. An inquiry <u>cannot</u> be entered into the Inquiry List as long as inquiry listing is in the utility's Debt Customer List.

#### Matches

The matches screen can be accessed from the main menu by clicking on the here in **To check matches click here**.

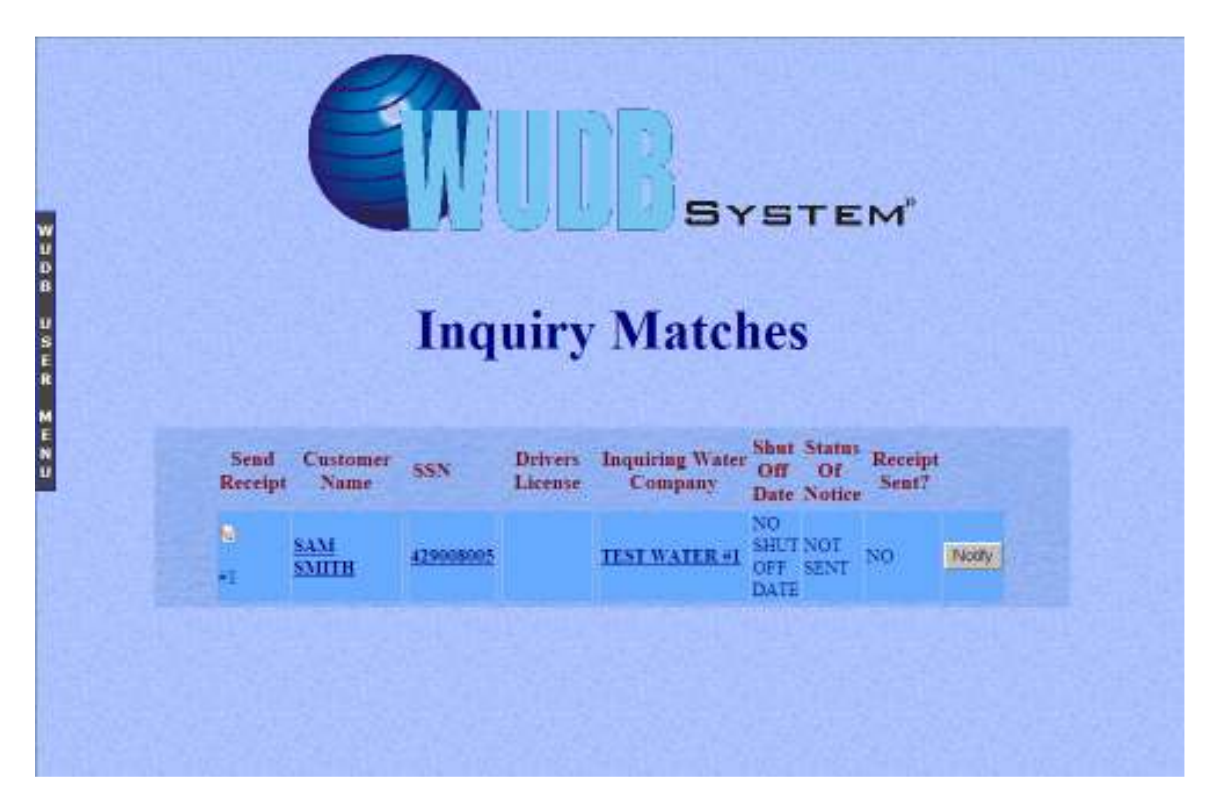

This page lists all of the debt customers from your utility that other utilities have inquired about. This screen can be used to send notifications to inquiring utilities, tracking the progress of the notification including shut off dates and whether you have sent a receipt or not, and sending a receipt to the inquiring utility alerting them that the debt has been paid.

### Sending a Notification

At the right of each match listing there is a **Notify** button. Clicking this will allow the user to send a notification to the inquiring utility letting them know that this customer owes the utility a debt.

|             | TEST WATER #2<br>123 TEST WATER 1 N                                                                                 |
|-------------|----------------------------------------------------------------------------------------------------|
|             | TEST AR 71705                                                                                                    |
|             | 479.666.5555                                                                                                    |
|             |                                                                                                    |
|             | DELINQUENT ACCOUNT NOTICE                                                                                           |
|             | Date: 7/25/2008                                                                                                    |
|             | The person listed below currently has an outstanding balance with TEST WATER #2                                     |
|             | Name: SAM SAUTH                                                                                                    |
|             | SSN: 429008005                                                                                                    |
|             | Driver License:                                                                                                    |
|             | Address: 123 SAD LN.                                                                                                |
|             | ANOTHER, AR 72751                                                                                                   |
|             | Customer TEST WATER #1 inquired about                                                                               |
|             | Name: SAM SMITH                                                                                                    |
|             | SEN: 129006005                                                                                                    |
| W.          | Driver License:                                                                                                    |
| D           | Address: 123 SAD LN.                                                                                                |
| B           |                                                                                                    |
| S<br>E<br>R | Please provide the following information and submit back to TFNT WATER 42 to<br>determine further action.<br>Yes/No |
|             | Is the persons name listed above currently a customer of your utility?                                              |
| u l         | Counterents:                                                                                                    |
|             | Date Of Shut off:                                                                                                   |
|             | Date:                                                                                                    |
|             | Signature:                                                                                                    |
|             | Phone:479-665-5570                                                                                                  |
|             | Company Name:<br>TEST WATER #1                                                                                      |
|             | Address: 123 TEST WATER LN.                                                                                         |
|             | P.O. BOX 123 TENT at 72795                                                                                          |
|             | Thank Yon for using the Water Unlity Database.                                                                      |
|             |                                                                                                    |

This screen shows the user what information will be sent to the inquiring utility. It also allows the user to print a copy of this notification.

#### The Notifications and Requests List on the Main Menu

Once other utilities start sending notifications and requests they will show up on the main menu when the user logs into the system.

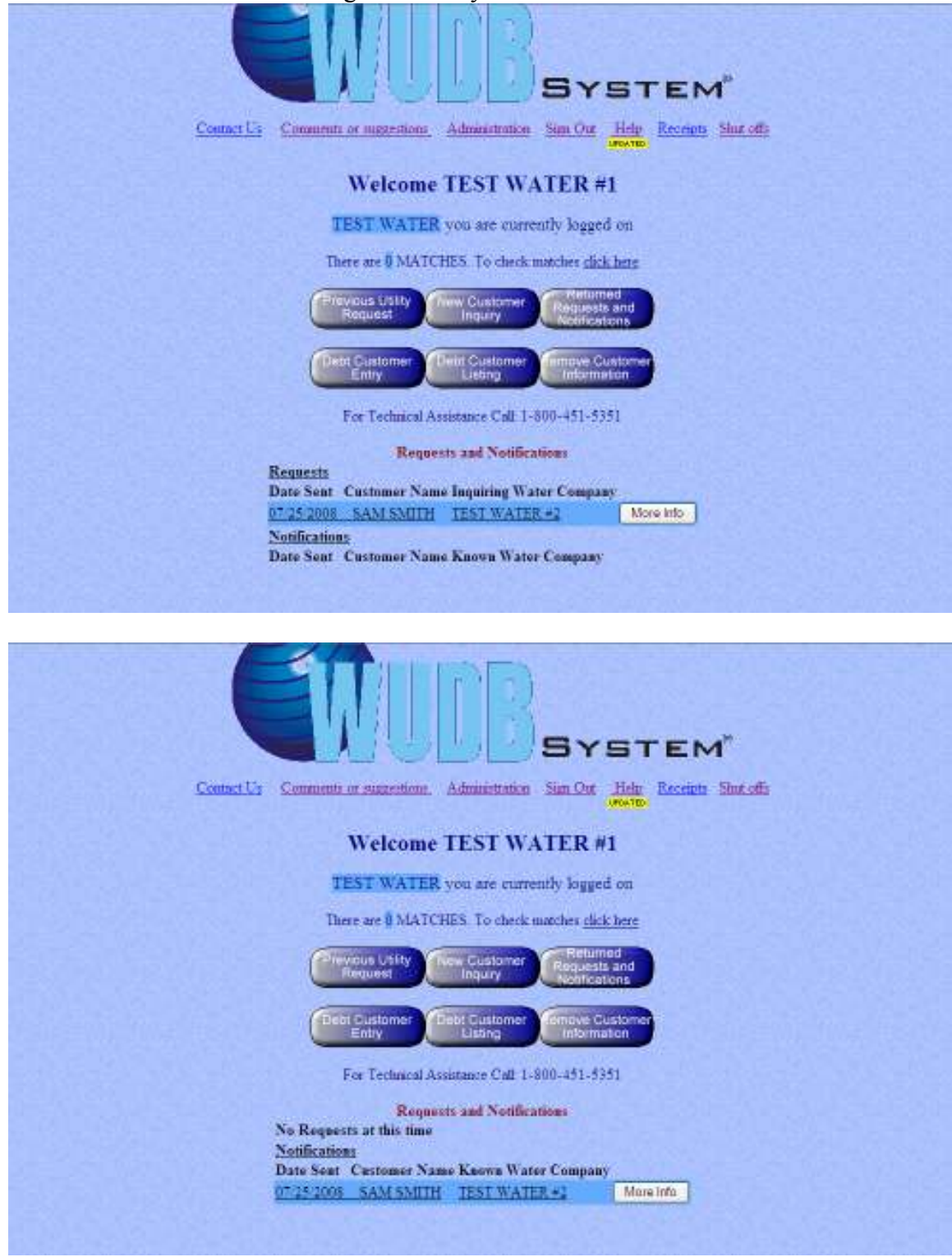

Notifications and requests will be listed at the bottom of the main menu. Clicking on the **More Info** button will show the user the notification or request that has

been sent to them and give the user the opportunity to answer the notification or request.

|                | TEST WATER #2                                                                                                    |
|----------------|----------------------------------------------------------------------------------------------------|
|                | 123 TEST WATER LN.                                                                                                   |
|                | TEST,AR 72795<br>479-666-5555                                                                                        |
|                | DELINQUENT ACCOUNT NOTICE<br>Date 7/25/2008                                                                          |
|                | The person listed below currently has an outstanding balance with TEST WATER #2                                      |
|                | Name: SAM SMITH                                                                                                    |
|                | Address: 123 SAD LN.<br>ANOTHER AR 72751                                                                             |
|                | SSN: 429008005                                                                                                    |
|                | Driver's License:                                                                                                    |
|                | Connerse in TEST MUNTED at autom                                                                                     |
|                | Name: SAM SMITH                                                                                                    |
|                | Address: 123 SAD LN                                                                                                  |
|                | TEST,AR 72701                                                                                                    |
|                | \$\$\$; <del>1</del> 2900005                                                                                         |
| A DE LE MARE   | Drivet's License:                                                                                                    |
| 11<br>12<br>13 | Phase provide the following information and solumit back to TEST<br>WATER #2 to determine further action.<br>Ver.No. |
| 5              | Yes * Is the persons name listed above currently a customer of your                                                  |
| REACTION       | Commicuts:                                                                                                    |
|                |                                                                                                    |
|                |                                                                                                    |
|                | Shur Off Date:                                                                                                    |
|                | Date: 7-25/2008                                                                                                    |
|                | Summer TEST WATED                                                                                                    |
|                | Phone: 479 665 5570                                                                                                  |
|                | Company Name TIST WATER *1                                                                                           |
|                | Address: 123 TEST WATER IN                                                                                           |
|                | P.O. BOX 123                                                                                                    |
|                | IKSTore 22395 School Frees                                                                                           |
|                |                                                                                                    |
|                | Luxue You for using the Water Utility Datafore.                                                                      |

Notifications will ask if the person listed is a current customer, ask for a shut off date for the customer unless they pay the debt owed to the previous utility, and a comments section in case additional information needs to be supplied. Clicking the **Reset** button will reset all of the answers so they can be answered again and the **Submit** button will send the notification back to the previous utility with the new information.

**Note:** There is a calendar button next to the Shut Off Date entry box to allow the user to easily select the shut off date.

|                    | TEST                                               | WATER #2                                            |               |
|--------------------|----------------------------------------------------|-----------------------------------------------------|---------------|
|                    | 123 TI                                             | EST WATER LN.                                       |               |
|                    | TEST,                                              | AR 72795                                            |               |
|                    | 479-66                                             | 6-3555                                              |               |
|                    | timiga                                             | mencana-usa.com                                     |               |
|                    | Customer In                                        | normation Request:                                  |               |
|                    | D                                                  | ate: 7/25/2008                                      |               |
| The per<br>given T | son listed below has requ<br>EST WATER #1 as their | ested service with TEST WATI<br>previous provider.  | IR #2 and has |
|                    | Custos                                             | mer inspired short                                  |               |
|                    | Name:                                              | SAM SMITH                                           |               |
|                    | SSN:                                               | 429008005                                           |               |
|                    | Driver's Lice                                      | ense:                                               |               |
|                    | Address:                                           | 123 HAPPY LN<br>Arother AR 72701                    |               |
|                    | Customeria T<br>Nar<br>SSN<br>Driv                 | EST WATER #1 cmakase<br>me:<br>x;<br>ver's License: |               |
| Please provide t   | the following information :                        | and submit back to TEST WAT                         | ER #2         |
| Length of time t   | he persou(s) were with 30                          | our water utility                                   |               |
| Ves No             |                                                    |                                                     |               |
| Yes M              | Always paid their hill on                          | or before the day date (Refore                      | penalty perio |
| Yes M              | Had checks returned for                            | r insufficient funds or other rea                   | saus.         |
| Yes M              | Had service disconnecto                            | ed for any reason.                                  |               |
| Yes W              | Left your utility in good                          | standing with all bills paid.                       |               |
| Comment            |                                                    |                                                     | -             |
|                    | Date:                                              | 7/25/2008                                           |               |
|                    | Signature:                                         | HEST WATER:                                         |               |
|                    | Company Nam                                        | e: TEST WATER +1                                    |               |
|                    | Addre-s:                                           | 123 TEST WATER UN.                                  |               |
|                    | Phone:                                             | 479 665 5570                                        |               |
|                    | 6                                                  | ubmt   Hoset                                        |               |
|                    | Thank You format                                   | or the Water Taller Deathers                        |               |
|                    | Table For for ash                                  | are the states charty balandare                     |               |

Requests will ask the length of time the person listed was a customer, several questions related to the customer's payment history and a comments section in case additional information needs to be supplied. Clicking the **Reset** button will reset all of the answers so they can be answered again and the **Submit** button will send the request back to the previous utility with the new information and show the user the request that was just sent.

#### **Returned Requests and Notifications**

Once another utility has returned a notification or request they can be accessed by clicking on the **Returned Requests and Notifications** button on the main menu.

| W U D<br>B<br>U S<br>E<br>R | For Te<br>Returned Reg   | Christian Assistance Call 1-800-451-5351 | " <b>EM</b> " |  |
|-----------------------------|--------------------------|------------------------------------------|---------------|--|
|                             | Returned Requests        |                                          |               |  |
| M F                         | Customer Name            | Responding Water Company                 | here and      |  |
| N                           | SAM SMITH                | TEST WATER *1                            | More into     |  |
| <b>u</b>                    | Returned Notifications   |                                          |               |  |
|                             | No Returned Notification | s at this time.                          |               |  |
|                             |                          |                                          |               |  |

Clicking on the **More Info** button will show the user the notification or request that has been returned. Requests can be deleted by clicking the **Delete** button at the bottom of the request.

The matches screen is also updated when a notification is returned. If a shutoff date has been entered by the inquiring utility it will be listed in the match listing.

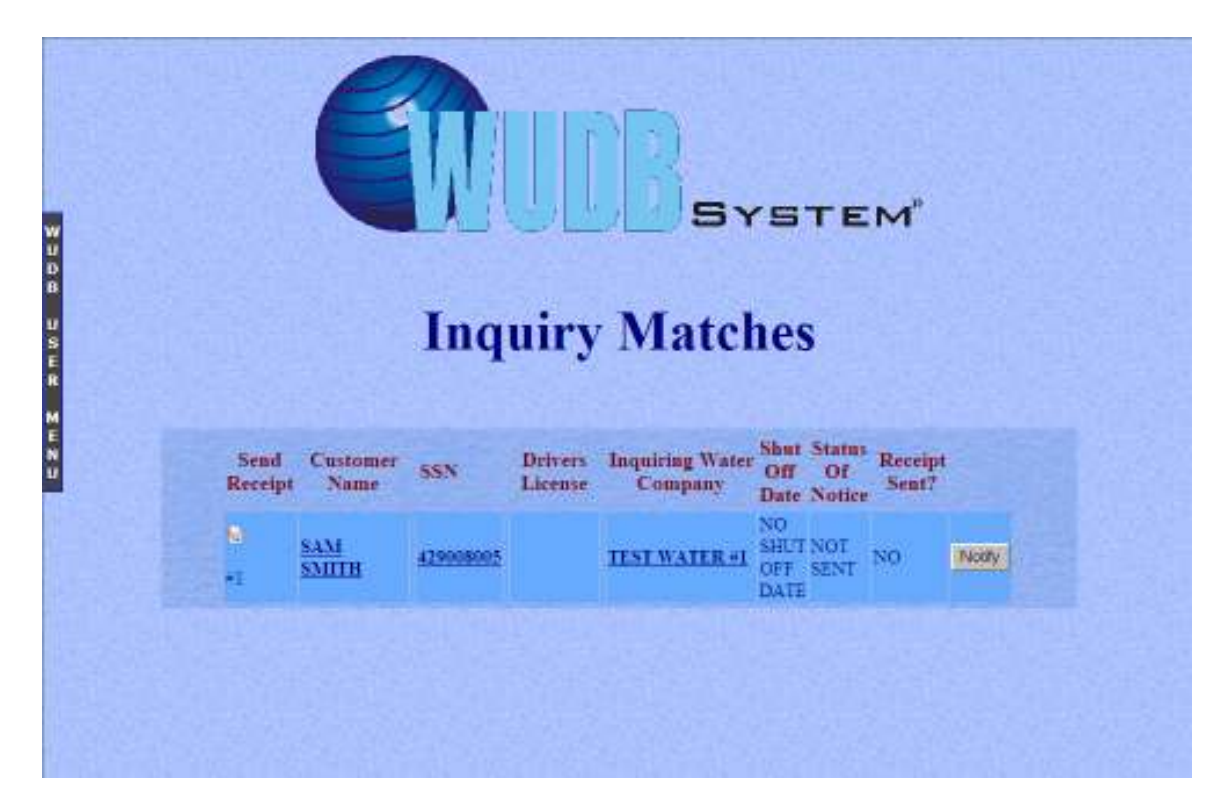

#### Receipts

Once a debt customer has paid his or her outstanding balance with your utility you have the option of sending an electronic receipt to the inquiring utility let it know that the customer has paid and they need to cancel the shut off. From the Matches screen the user will click on the send receipt icon. (It looks like a piece of paper with a pencil on it and it at the far left of the match listing under Send Receipt.)

| Back 7 25 2008         The person listed below has paid their certstanding halance with TEST WATER +2         Prose Cancel shit off for         Name:       SAM SMITH         SSN:       429003005         Driver's License:       Driver's License:         Address:       123 SAD LN         ENTER AMOUNT PAID FOR RECORDS         Thank you for using the Water Utility Database.       Summ.         Summ.       Summ. | Beceipt of Payment<br>Date ? 25 2008         The person listed below has paid their certstanding halance with<br>TEST WATER #2         Desce Cancel start off for         Name:       SAM SMITH<br>SSN:         SSN:       129003005         Driver's License:       Driver's License:         Address:       123 SAD LN         ENTER AMOUNT PAID FOR RECORDS       Driver license:         Mark you for using the Water Utility Database.       Sumit Reset |                                                      |                                                 |
|----------------------------------------------------------------------------------------------------|----------------------------------------------------------------------------------------------------|------------------------------------------------------|-------------------------------------------------|
| The person listed below has paid their cetistanding balance with<br>TEST WATER +2<br>Please Cancel shit off for<br>Name: SAM SMITH<br>SSN: 429008005<br>Driver's License:<br>Address: 123 SAD LN<br>TEST.AR 72701<br>ENTER AMOUNT PAID FOR RECORDS<br>Thank you for using the Water Utility Database. Submit Reset.                                                                                                    | The person listed below has paid their cetstanding halance with<br>TEST WATER #2<br>Please Cancel shit off for<br>Name: SAM SMITH<br>SSN: 429008005<br>Driver's License:<br>Address: 123 SAD LN<br>TEST AR 72701<br>ENTER AMOUNT PAID FOR RECORDS<br>Thank you for using the Water Utility Database. Submit Reset                                                                                                    | Receipt<br>Dat                                       | of Payment<br>7/25/2008                         |
| Please Cancel shut off for<br>Name: SAM SMITH<br>SSN: 429003005<br>Driver's Liceasce:<br>Address: 123 SAD LN<br>TEST, AR 72701<br>ENTER AMOUNT PAID FOR RECORDS<br>Thank you for using the Water Utility Database. Submit Reset                                                                                                    | Plesse Cancel shut off for         Name:       SAM SMITH         SSN:       42000005         Driver's License:       Address:         Address:       123 SAD LN         TEST, AR 72701       TEST, AR 72701                                                                                                    | The person listed below has<br>TEST                  | paid their outstanding balance with<br>WATER #2 |
| Name: SAM SMITH<br>SSN: 429008005<br>Driver's Licesse:<br>Address: 123 SAD LN<br>TEST, AR 72701<br>ENTER AMOUNT PAID FOR RECORDS<br>Thank you for using the Water Utility Database. Submit Reset.                                                                                                    | Name: SAM SMITH<br>SSN: 429008005<br>Driver's Licesse:<br>Address: 123 SAD LN<br>TEST, AR 72701<br>ENTER AMOUNT PAID FOR RECORDS<br>Thank you for using the Water Utility Database. Submit Reset                                                                                                    | Please C                                             | nuel shut off for                               |
| SSN: 429008005<br>Driver's License:<br>Address: 123 SAD LN<br>TEST,AR 72701<br>ENTER AMOUNT PAID FOR RECORDS<br>Thank you for using the Water Utility Database, Submit Reset                                                                                                    | SSN: 429008005<br>Driver's Licesse:<br>Address: 123 SAD LN<br>TEST,AR 72701<br>ENTER AMOUNT PAID FOR RECORDS<br>Thank you for using the Water Unity Database. Submit Reset                                                                                                    | Name;                                                | SAM SMITH                                       |
| ENTER AMOUNT PAID FOR RECORDS<br>Thank you for using the Water Utility Database. Submit Reset.                                                                                                    | Address: 123 SAD LN<br>TEST, AR 72701<br>ENTER AMOUNT PAID FOR RECORDS<br>Thank you for using the Water Utility Database. Submit Reset                                                                                                    | SSN:                                                 | 429008005                                       |
| Address: 123 SAD LN<br>TEST, AR 72701<br>ENTER AMOUNT PAID FOR RECORDS<br>Thank you for using the Water Utility Database. Submit Reset                                                                                                    | Address: 123 SAD LN<br>TEST.AR 72701<br>ENTER AMOUNT PAID FOR RECORDS<br>Thank you for using the Water Utility Database. Submit Reset                                                                                                    | Driver's Lices                                       | se:                                             |
| TEST, AR 72701<br>ENTER AMOUNT PAID FOR RECORDS<br>Thank you for using the Water Utility Database. Submit Reset                                                                                                    | TEST AR 72701<br>ENTER AMOUNT PAID FOR RECORDS<br>Thank you for using the Water Utility Database. Submit Reset                                                                                                    | Address:                                             | 123 SAD LN                                      |
| ENTER AMOUNT PAID FOR RECORDS                                                                                                    | ENTER AMOUNT PAID FOR RECORDS<br>Thunk you for using the Water Utility Database. Submit Reset                                                                                                    |                                                      | TEST.AR 72701                                   |
| Thank you for using the Water Unitry Database. Submit Reset                                                                                                    | Thank you for using the Water Utility Database. Submit Reset                                                                                                    |                                                      |                                                 |
|                                                                                                    |                                                                                                    | ENTER AMOUNT PAID FO.                                | RECORDS                                         |
|                                                                                                    |                                                                                                    | ENTER AMOUNT PAID FO<br>Thank you for using the Wate | RECORDS                                         |
|                                                                                                    |                                                                                                    | ENTER AMOUNT PAID FO<br>Thank you for using the Wate | RECORDS                                         |
|                                                                                                    |                                                                                                    | ENTER AMOUNT PAID FO<br>Thank you for using the Wate | RECORDS                                         |
|                                                                                                    |                                                                                                    | ENTER AMOUNT PAID FO<br>Thank you for using the Wate | RECORDS                                         |
|                                                                                                    |                                                                                                    | ENTER AMOUNT PAID FO                                 | RECORDS                                         |
|                                                                                                    |                                                                                                    | ENTER AMOUNT PAID FO<br>Thank you for using the Wate | RECORDS                                         |

Clicking the Submit button sends the receipt to the inquiring utility.

**Note:** The amount paid for records <u>does not</u> show up on the receipt sent to the inquiring utility. It is for your utility only. (See **List Payoffs**)

**Note**: It is a good idea that once you send a receipt to remove the debt customer information from the database. This will remove the listing from your Matches.

To see all of the receipts that your utility has received click on **Receipts** from the main menu.

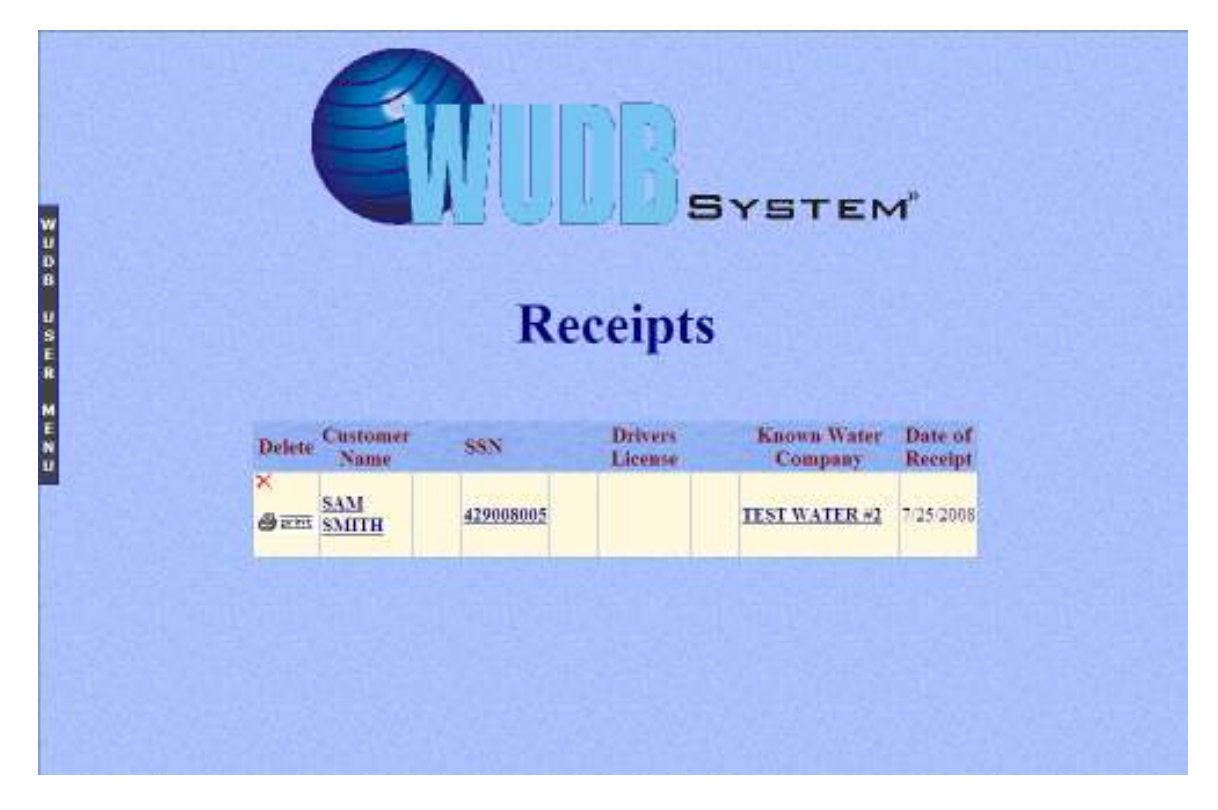

Each receipt that your utility has received is listed on this screen. The user has the option of printing a receipt as well as deleting it if it is no longer required.

#### Shutoffs

The user can access a listing of shutoffs that have been scheduled by clicking **Shutoffs** from the main menu.

| <b>ETTICE</b> SYSTEM* |
|-----------------------|
| Shut Offs             |
| Date Frum:            |
| Driver License:       |
|                       |

Shutoffs can be displayed by entering a date range, a social security number or a driver's license and clicking the **Submit** button.

**Note**: Calendar buttons are next to the From and To fields to make date selection easier.

|        | E                |           | Shur               | t Offs                 | STEP                      | ۸      |  |
|--------|------------------|-----------|--------------------|------------------------|---------------------------|--------|--|
| Delete | Customer<br>Name | 55N       | Drivers<br>License | Known Water<br>Company | Date<br>of<br>shut<br>off | Update |  |
| ×      | SAM SMITH        | 429008005 |                    | TEST WATER #2          | 07/31/2008                | 19     |  |
|        |                  |           |                    |                        |                           |        |  |

Each shutoff is listed with the option of editing the shutoff information or deleting the shutoff from the system. A shutoff can be deleted by clicking the red X at the left of a shutoff listing. Deleting the shutoff is done when a receipt is received from the previous utility or the customer comes in and presents a receipt. The list of shutoffs can also be printed by clicking **Print**.

#### **Administration Menu**

User maintenance functions are located by clicking **Administration** on the main menu. From here the administrator can add users, delete users, delete or move inquiries, and view the amount of money that debt customers have paid. They can even view a list of the members of the WUDB system.

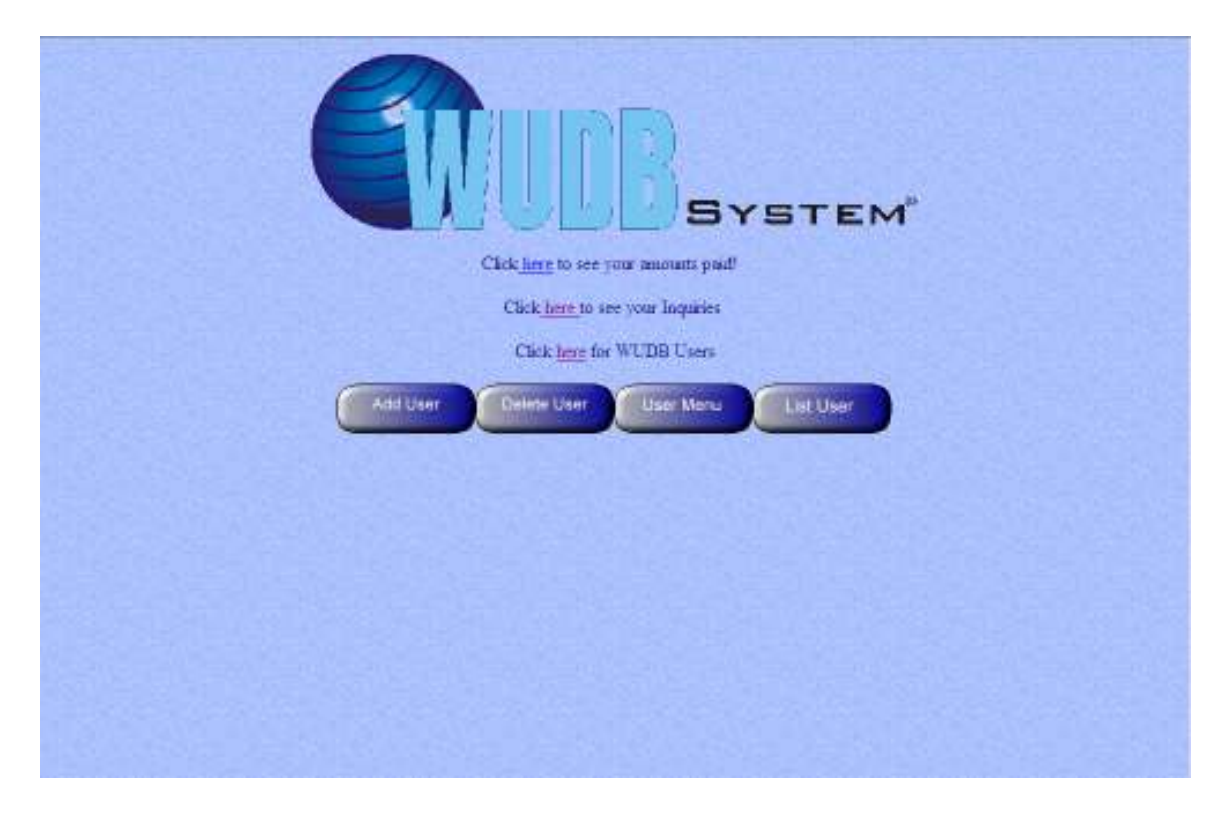

#### Adding a User

Many times more than one person needs to be able to access the WUDB system. The administrator has the ability to add users to their WUDB account by setting up the new user's id and password. Clicking the **Add User** button from the Administration page shows the Add a User screen.

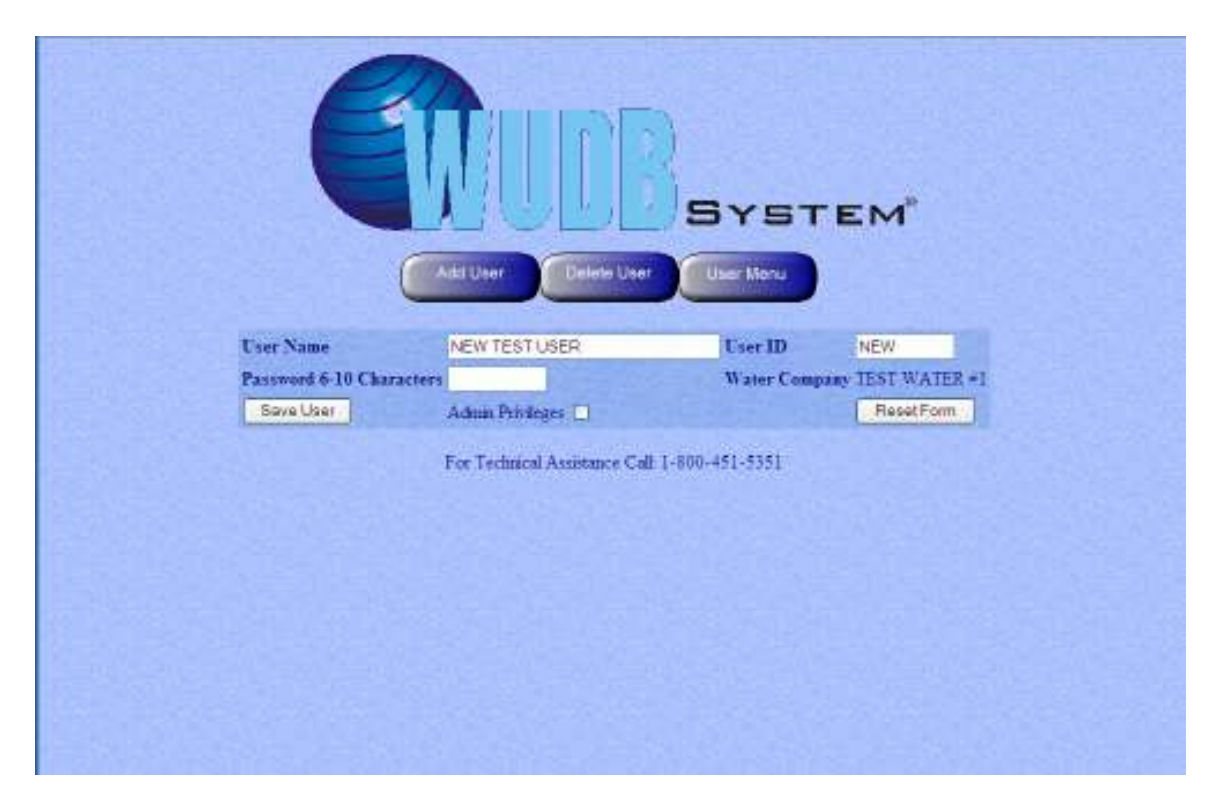

The administrator will type in the new user's name, new user's user id, and the new user's password. If the new user is to have administrator privileges, having the ability to access certain sections of the system that most users do not have access, then the administrator needs to click the box next to **Admin Privileges**. Clicking **Reset Form** will clear all of the text boxes so information can be reentered and clicking the **Save User** button will add the new user's information to the system.

#### **Deleting a User**

At times an administrator needs to remove a user from the utility's WUDB account. Click the **Delete User** button to remove a user from the system.

|        | UD                    | SYSTEM              |  |
|--------|-----------------------|---------------------|--|
| For T  | echnical Assistance C | Call 1-800-451-5351 |  |
| (      | Add User              | User Menu           |  |
| Listo  | fusers in WUDB fo     | or TEST WATER #1    |  |
| Delete | User Name             | User ID             |  |
|        | TEST WATER            | 1000ADMIN           |  |
| Ø      | Patty Peen            | Pamy                |  |
|        | Delote Sele           | ected               |  |

The administrator can select one or more users to be removed from the system by clicking the box on the left of the user name, under the Delete column, and clicking the **Delete Selected** button. Click the **User Menu** button to return to the main menu.

#### **Editing a User's Information**

Sometimes user information needs to be modified. Clicking the **List Users** button will generate a list of WUDB users for the utility.

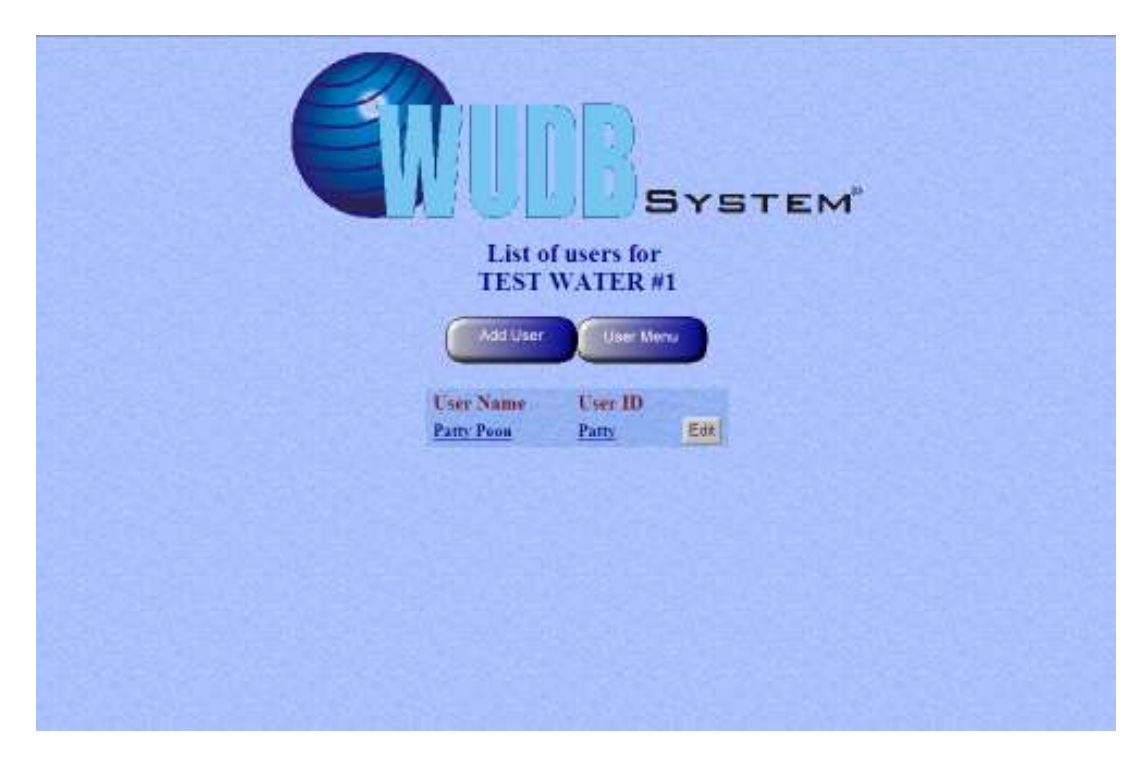

Clicking the **Edit** button next to a user's User ID will display a screen that will let the administrator re-set the user id, password, and administration privileges for the selected user.

| E                                                   | ÌU                                  | BSYSTE                              |
|-----------------------------------------------------|-------------------------------------|-------------------------------------|
|                                                     | Edit Use                            | ser Menu<br>r Information           |
| User Name<br>Password 6-1<br>Characters<br>Sove Edd | Pany Peon<br>10<br>Admin Privileges | User ID<br>Water Company TEST WATER |

#### **List Payoffs**

When the user sends a receipt to an inquiring utility letting them know that a debt customer has paid their outstanding debt, WUDB records the amount received. Administrators can access the amounts that have been collected using the WUDB system. Clicking on the here in **Click here to see your amounts paid!** will take the user to the Select Time Range screen. Here the administrator can select the time range that WUDB will use to generate a listing of amounts paid.

| <b>GUUDB</b> SYSTEM' |
|----------------------|
| Select Time Range    |
| FROM 6/24/2008       |
| TO 7/24/2008         |
| Submi Reset          |
|                      |
|                      |
|                      |
|                      |
|                      |

Clicking the **Submit** button will display a listing of amounts paid to the utility for the specified time period.

| WUD<br>PH               | Printable Version<br>DB Water Customers Collection I<br>CRIOD: 06/25/2008 TO 07/25/200 | Page<br>18 |
|-------------------------|----------------------------------------------------------------------------------------|------------|
| CUSTOMER NAME           | DATE                                                                                   | AMOUNT     |
| Total Amount Collected: |                                                                                        | \$45.00    |
|                         |                                                                                        |            |
|                         |                                                                                        |            |
|                         |                                                                                        |            |
|                         |                                                                                        |            |
|                         |                                                                                        |            |
|                         |                                                                                        |            |
|                         |                                                                                        |            |
|                         |                                                                                        |            |
|                         |                                                                                        |            |
|                         |                                                                                        |            |

The amounts paid listing shows each debt customer that has paid his or her outstanding debt as well as a dollar amount total at the bottom of the list. The administrator also has the option of printing the amounts paid listing.

#### Miscellaneous

This section lists some of the other functions in the WUDB system.

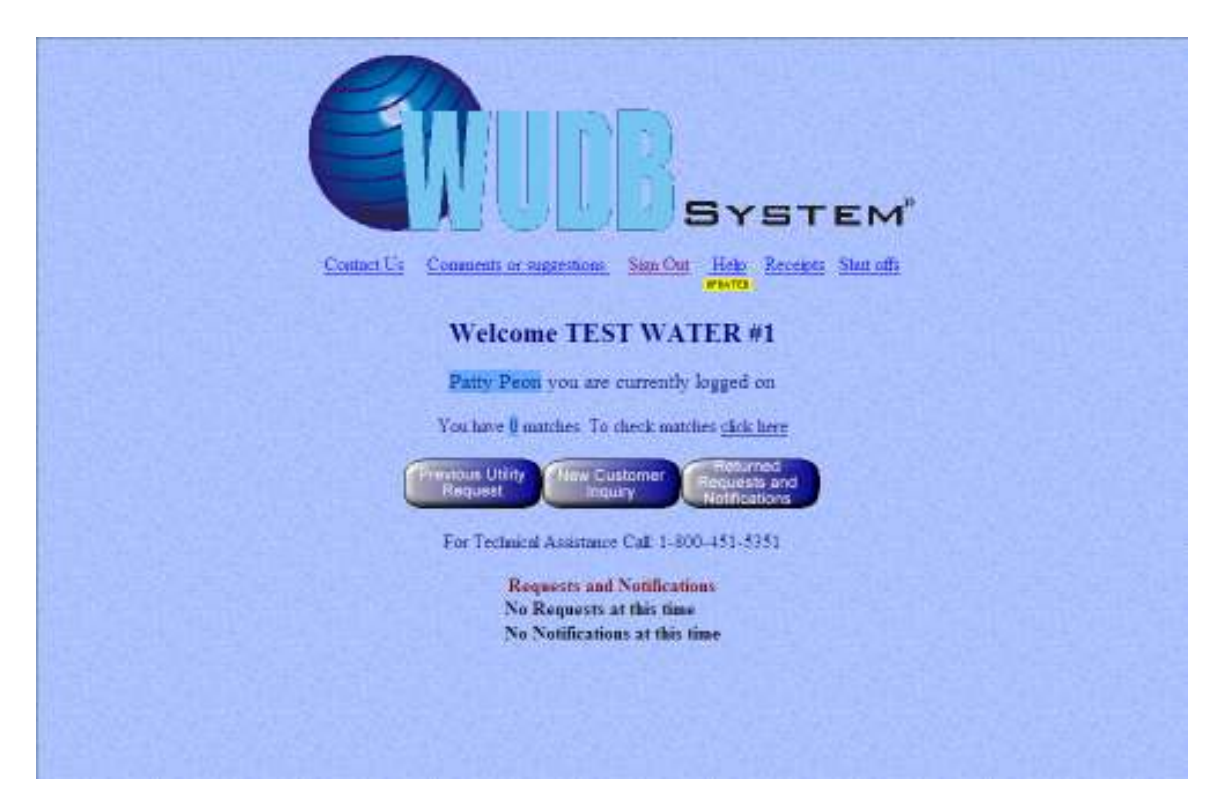

# Signing Out of the System

Clicking the **Sign Out** link on the main menu will log the user out of the WUDB system.

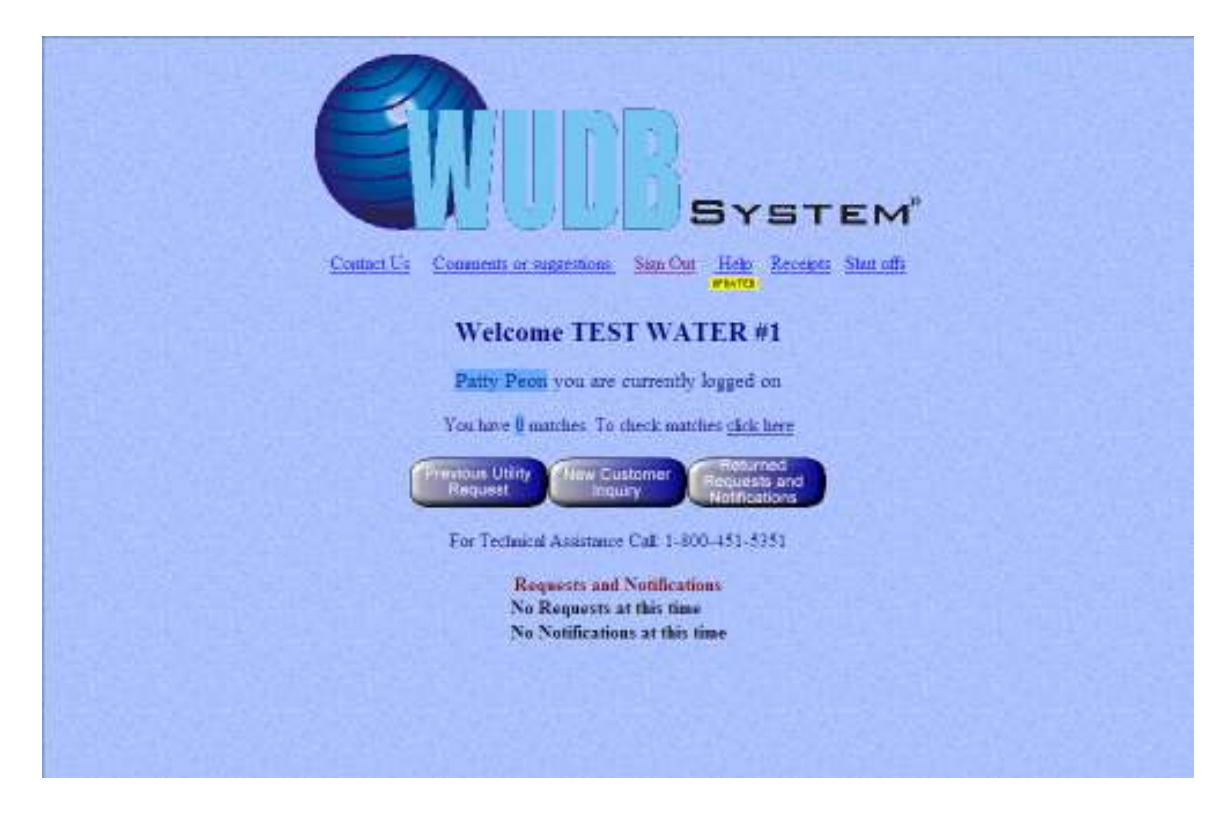

The staff at WUDB is always happy to receive comments and suggestions from its members. Clicking on the **Customer Comments** link on the main menu will take the user to the comments and suggestions page.

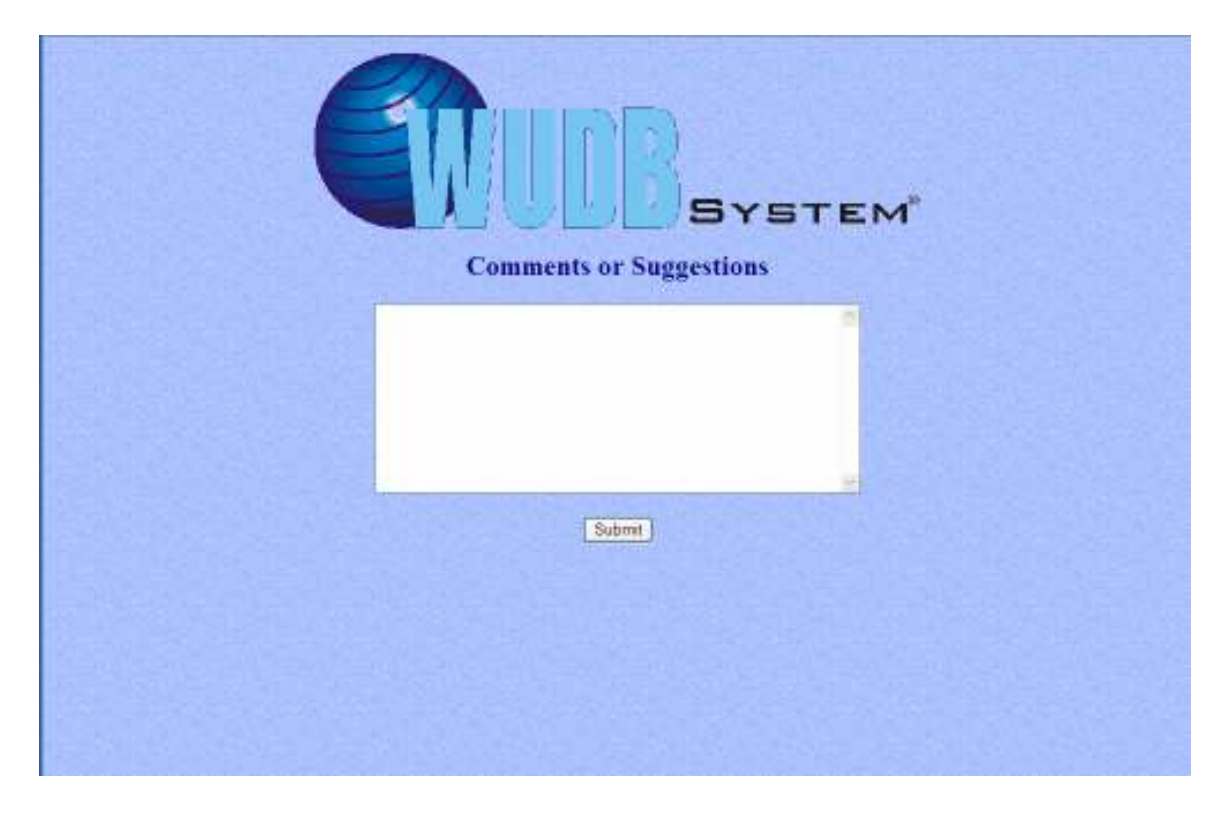

Here the user can type his or her comments and suggestions in the large white box in the center of the screen. To send these comments and suggestions to WUDB click the **Submit** button.

#### The WUDB User Menu Slider Bar

On the left of many of the screens in the WUBD system the user will notice a black bar with the words **WUDB User Menu**. When the user puts his or her mouse pointer on the black bar it will expand to reveal links to various parts of the WUDB system. Clicking on one of these links will take the user to that section in the WUDB system.

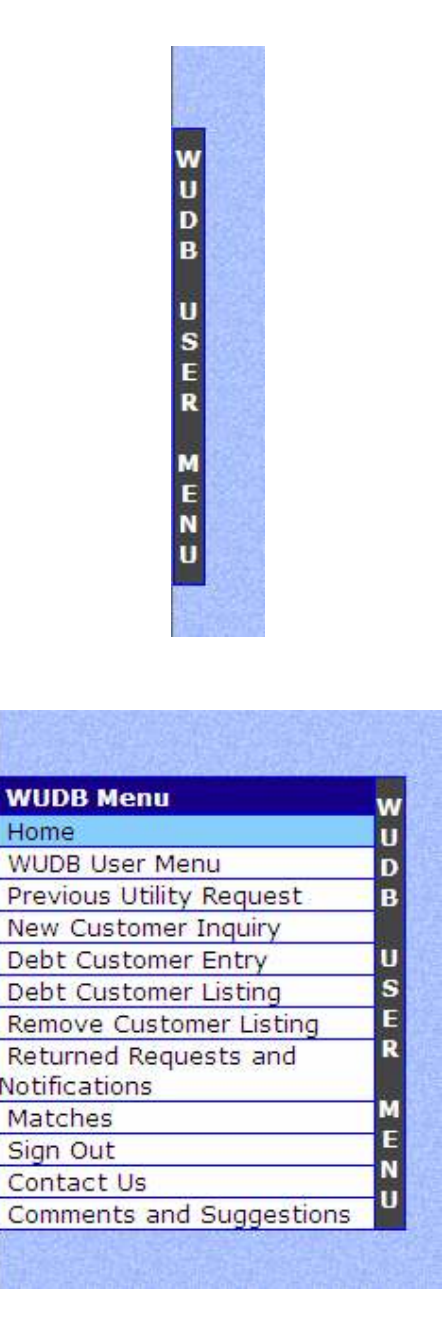

**Note**: All of the different sections of the WUDB system are listed on the Slider Bar but depending on the user's access level not all sections will be accessible.

Legislation

# Arkansas Legislation

Stricken language would be deleted from and underlined language would be added to the law as it existed prior to this session of the General Assembly.

| 2       84th General Assembly       A Bill       Act 769 of 2003         3       Regular Session, 2003       HOUSE BILL 1389         5       By: Representatives Ormond, Adams, Berry, Bolin, Boyd, Dangeau, Edwards, D. Evans, Gipson, Jacobs, Jeffrey, King, Mack, Medley, Milligan, Pate, Pickett, L. Prater, S. Prater, Roebuck, Schulte, Scroggin, J. Taylor, Thomas, Verkamp, Walters         9       For An Act To Be Entitled         10       An ACT TO PROVIDE A PROCEDURE TO HELP COLLECT         12       DELINQUENT MUNICIPAL, COUNTY, DISTRICT, OR RURAL         13       WATER BILLS; AND FOR OTHER PURPOSES.         14       Entitle         15       Subtitle         16       TO PROVIDE A PROCEDURE TO HELP COLLECT         17       DELINQUENT MUNICIPAL, COUNTY, DISTRICT, OR RURAL         18       OR RURAL WATER BILLS.         19       OR RURAL WATER BILLS.         10       SECTION 1. For purposes of this act:         11       (1) "Water association" means any corporation, whether for         19       profit or not for profit, that provides, distributes, transmits, treats, pumps, or stores raw or potable water to, or for the benefit of, members of         11       the general public or commercial, industrial, and other users; and         10       (2) "Water system" means any entity that provides, distributes,         11       transmits, trea | 1                     | State of Arkansas                                                                              | As Engrossed: H2/14/03 H2/21/03                                                            |                                                                         |
|----------------------------------------------------------------------------------------------------|-----------------------|------------------------------------------------------------------------------------------------|--------------------------------------------------------------------------------------------|-------------------------------------------------------------------------|
| 3       Regular Session, 2003       HOUSE BILL 1389         4       By: Representatives Ormond, Adams, Berry, Bolin, Boyd, Dangeau, Edwards, D. Evans, Gipson, Jacobs, Jeffrey, King, Mack, Medley, Milligan, Pate, Pickett, L. Prater, S. Prater, Roebuck, Schulte, Scroggin, J. Taylor, Thomas, Verkamp, Walters         9       For An Act To Be Entitled         10       AN ACT TO PROVIDE A PROCEDURE TO HELP COLLECT         12       DELINQUENT MUNICIPAL, COUNTY, DISTRICT, OR RURAL         13       WATER BILLS; AND FOR OTHER PURPOSES.         14       Subtitle         15       Subtitle         16       TO PROVIDE A PROCEDURE TO HELP COLLECT         17       DELINQUENT MUNICIPAL, COUNTY, DISTRICT, OR RURAL         18       OR RURAL WATER BILLS.         19       OR RURAL WATER BILLS.         20       BE IT ENACTED BY THE GENERAL ASSEMBLY OF THE STATE OF ARKANSAS:         22       SECTION 1. For purposes of this act:         23       SECTION 1. For purposes of this act:         24       (1) "Water association" means any corporation, whether for         25       pumps, or stores raw or potable water to, or for the benefit of, members of         26       the general public or commercial, industrial, and other users; and         27       Water system" means any entity that provides, distributes,         28       transmits, tr                  | 2                     | 84th General Assembly                                                                          | A Bill                                                                                     | Act 769 of 2003                                                         |
| <ul> <li>By: Representatives Ormond, Adams, Berry, Bolin, Boyd, Dangeau, Edwards, D. Evans, Gipson, Jacobs, Jeffrey, King, Mack, Medley, Milligan, Pate, Pickett, L. Prater, S. Prater, Roebuck, Schulte, Scroggin, J. Taylor, Thomas, Verkamp, Walters</li> <li>For An Act To Be Entitled</li> <li>AN ACT TO PROVIDE A PROCEDURE TO HELP COLLECT</li> <li>DELINQUENT MUNICIPAL, COUNTY, DISTRICT, OR RURAL</li> <li>WATER BILLS; AND FOR OTHER PURPOSES.</li> <li>Subtitle</li> <li>TO PROVIDE A PROCEDURE TO HELP COLLECT</li> <li>DELINQUENT MUNICIPAL, COUNTY, DISTRICT, OR RURAL</li> <li>WATER BILLS; AND FOR OTHER PURPOSES.</li> <li>BE IT ENACTED BY THE GENERAL ASSEMBLY OF THE STATE OF ARKANSAS:</li> <li>SECTION 1. For purposes of this act: <ul> <li>(1) "Water association" means any corporation, whether for</li> <li>profit or not for profit, that provides, distributes, transmits, treats,</li> <li>pumps, or stores raw or potable water to, or for the benefit of, members of</li> <li>the general public or commercial, industrial, and other users; and</li> <li>(2) "Water system" means any entity that provides, distributes,</li> </ul> </li> </ul>                                                                                                    | 3<br>∡                | Regular Session, 2003                                                                          |                                                                                            | HOUSE BILL 1389                                                         |
| 10       For An Act To Be Entitled         11       AN ACT TO PROVIDE A PROCEDURE TO HELP COLLECT         12       DELINQUENT MUNICIPAL, COUNTY, DISTRICT, OR RURAL         13       WATER BILLS; AND FOR OTHER PURPOSES.         14       15         15       Subtitle         16       TO PROVIDE A PROCEDURE TO HELP COLLECT         17       DELINQUENT MUNICIPAL, COUNTY, DISTRICT,         18       OR RURAL WATER BILLS.         19       10         20       21         21       BE IT ENACTED BY THE GENERAL ASSEMBLY OF THE STATE OF ARKANSAS:         22       SECTION 1. For purposes of this act:         24       (1) "Water association" means any corporation, whether for         25       profit or not for profit, that provides, distributes, transmits, treats,         26       pumps, or stores raw or potable water to, or for the benefit of, members of         27       the general public or commercial, industrial, and other users; and         28       (2) "Water system" means any entity that provides, distributes,         29       transmits, treats, pumps, or stores raw or potable water to or for the         29       benefit of members of the general public and commercial, industrial, and                                                                                                    | 5<br>6<br>7<br>8<br>9 | By: Representatives Ormond, A<br>Jeffrey, King, Mack, Medley, M<br>Taylor, Thomas, Verkamp, Wa | Adams, Berry, Bolin, Boyd, Dangeau,<br>Ailligan, Pate, Pickett, L. Prater, S. Pra<br>lters | Edwards, D. Evans, Gipson, Jacobs, ater, Roebuck, Schulte, Scroggin, J. |
| 11       AN ACT TO PROVIDE A PROCEDURE TO HELP COLLECT         12       DELINQUENT MUNICIPAL, COUNTY, DISTRICT, OR RURAL         13       WATER BILLS; AND FOR OTHER PURPOSES.         14       15         15       Subtitle         16       TO PROVIDE A PROCEDURE TO HELP COLLECT         17       DELINQUENT MUNICIPAL, COUNTY, DISTRICT,         18       OR RURAL WATER BILLS.         19       19         20       21         21       BE IT ENACTED BY THE GENERAL ASSEMBLY OF THE STATE OF ARKANSAS:         22       23         23       SECTION 1. For purposes of this act:         24       (1) "Water association" means any corporation, whether for         25       profit or not for profit, that provides, distributes, transmits, treats,         26       pumps, or stores raw or potable water to, or for the benefit of, members of         27       the general public or commercial, industrial, and other users; and         28       (2) "Water system" means any entity that provides, distributes,         29       transmits, treats, pumps, or stores raw or potable water to or for the         30       benefit of members of the general public and commercial, industrial, and                                                                                                    | 10                    |                                                                                                | For An Act To Be Entitled                                                                  |                                                                         |
| 12       DELINGUENT MUNICIPAL, COUNTY, DISTRICT, OR RUKAL         13       WATER BILLS; AND FOR OTHER PURPOSES.         14       15         15       Subtitle         16       TO PROVIDE A PROCEDURE TO HELP COLLECT         17       DELINQUENT MUNICIPAL, COUNTY, DISTRICT,         18       OR RURAL WATER BILLS.         19       10         20       21         21       BE IT ENACTED BY THE GENERAL ASSEMBLY OF THE STATE OF ARKANSAS:         22       23         23       SECTION 1. For purposes of this act:         24       (1) "Water association" means any corporation, whether for         25       profit or not for profit, that provides, distributes, transmits, treats,         26       (1) "Water association" means any corporation, whether for         27       profit or not for profit, that provides, distributes, transmits, treats,         28       pumps, or stores raw or potable water to, or for the benefit of, members of         29       (2) "Water system" means any entity that provides, distributes,         29       (2) "Water system" means any entity that provides, distributes,         29       transmits, treats, pumps, or stores raw or potable water to or for the         30       benefit of members of the general public and commercial, industrial, and                                                                                 | 11                    |                                                                                                |                                                                                            |                                                                         |
| 14       Subtitle         15       TO PROVIDE A PROCEDURE TO HELP COLLECT         16       TO PROVIDE A PROCEDURE TO HELP COLLECT         17       DELINQUENT MUNICIPAL, COUNTY, DISTRICT,         18       OR RURAL WATER BILLS.         19       10         20       BE IT ENACTED BY THE GENERAL ASSEMBLY OF THE STATE OF ARKANSAS:         21       BE IT ENACTED BY THE GENERAL ASSEMBLY OF THE STATE OF ARKANSAS:         22       SECTION 1. For purposes of this act:         23       SECTION 1. For purposes of this act:         24       (1) "Water association" means any corporation, whether for         25       profit or not for profit, that provides, distributes, transmits, treats,         26       pumps, or stores raw or potable water to, or for the benefit of, members of         27       the general public or commercial, industrial, and other users; and         28       (2) "Water system" means any entity that provides, distributes,         29       transmits, treats, pumps, or stores raw or potable water to or for the         30       benefit of members of the general public and commercial, industrial, and                                                                                                    | 12                    | WATER BILLS                                                                                    | AND FOR OTHER PURPOSES.                                                                    |                                                                         |
| 15       Subtitle         16       TO PROVIDE A PROCEDURE TO HELP COLLECT         17       DELINQUENT MUNICIPAL, COUNTY, DISTRICT,         18       OR RURAL WATER BILLS.         19                                                                                                    | 14                    |                                                                                                |                                                                                            |                                                                         |
| 16       TO PROVIDE A PROCEDURE TO HELP COLLECT         17       DELINQUENT MUNICIPAL, COUNTY, DISTRICT,         18       OR RURAL WATER BILLS.         19       10         20       20         21       BE IT ENACTED BY THE GENERAL ASSEMBLY OF THE STATE OF ARKANSAS:         22       23         23       SECTION 1. For purposes of this act:         24       (1) "Water association" means any corporation, whether for         25       profit or not for profit, that provides, distributes, transmits, treats,         26       pumps, or stores raw or potable water to, or for the benefit of, members of         27       the general public or commercial, industrial, and other users; and         28       (2) "Water system" means any entity that provides, distributes,         29       transmits, treats, pumps, or stores raw or potable water to or for the         30       benefit of members of the general public and commercial, industrial, and                                                                                                    | 15                    |                                                                                                | Subtitle                                                                                   |                                                                         |
| 17       DELINQUENT MUNICIPAL, COUNTY, DISTRICT,         18       OR RURAL WATER BILLS.         19       20         20       21         21       BE IT ENACTED BY THE GENERAL ASSEMBLY OF THE STATE OF ARKANSAS:         22       23         23       SECTION 1. For purposes of this act:         24       (1) "Water association" means any corporation, whether for         25       profit or not for profit, that provides, distributes, transmits, treats,         26       pumps, or stores raw or potable water to, or for the benefit of, members of         27       the general public or commercial, industrial, and other users; and         28       (2) "Water system" means any entity that provides, distributes,         29       transmits, treats, pumps, or stores raw or potable water to or for the         30       benefit of members of the general public and commercial, industrial, and                                                                                                    | 16                    | TO PROVIDE /                                                                                   | A PROCEDURE TO HELP COLLECT                                                                |                                                                         |
| <ul> <li>OR RURAL WATER BILLS.</li> <li>OR RURAL WATER BILLS.</li> <li>BE IT ENACTED BY THE GENERAL ASSEMBLY OF THE STATE OF ARKANSAS:</li> <li>BE IT ENACTED BY THE GENERAL ASSEMBLY OF THE STATE OF ARKANSAS:</li> <li>SECTION 1. For purposes of this act:         <ul> <li>(1) "Water association" means any corporation, whether for</li> <li>profit or not for profit, that provides, distributes, transmits, treats,</li> <li>pumps, or stores raw or potable water to, or for the benefit of, members of</li> <li>the general public or commercial, industrial, and other users; and</li> <li>(2) "Water system" means any entity that provides, distributes,</li> <li>transmits, treats, pumps, or stores raw or potable water to or for the</li> <li>benefit of members of the general public and commercial, industrial, and</li> </ul> </li> </ul>                                                                                                    | 17                    | DELINQUENT                                                                                     | MUNICIPAL, COUNTY, DISTRICT,                                                               |                                                                         |
| <ul> <li>BE IT ENACTED BY THE GENERAL ASSEMBLY OF THE STATE OF ARKANSAS:</li> <li>SECTION 1. For purposes of this act: <ul> <li>(1) "Water association" means any corporation, whether for</li> <li>profit or not for profit, that provides, distributes, transmits, treats,</li> <li>pumps, or stores raw or potable water to, or for the benefit of, members of</li> <li>the general public or commercial, industrial, and other users; and</li> <li>(2) "Water system" means any entity that provides, distributes,</li> <li>transmits, treats, pumps, or stores raw or potable water to or for the</li> <li>benefit of members of the general public and commercial, industrial, and</li> </ul> </li> </ul>                                                                                                    | 18                    | OR RURAL W                                                                                     | ATER BILLS.                                                                                |                                                                         |
| BE IT ENACTED BY THE GENERAL ASSEMBLY OF THE STATE OF ARKANSAS:<br>SECTION 1. For purposes of this act:<br>(1) "Water association" means any corporation, whether for<br>profit or not for profit, that provides, distributes, transmits, treats,<br>pumps, or stores raw or potable water to, or for the benefit of, members of<br>the general public or commercial, industrial, and other users; and<br>(2) "Water system" means any entity that provides, distributes,<br>transmits, treats, pumps, or stores raw or potable water to or for the<br>benefit of members of the general public and commercial, industrial, and                                                                                                    | 19<br>20              |                                                                                                |                                                                                            |                                                                         |
| <ul> <li>SECTION 1. For purposes of this act:         <ul> <li>(1) "Water association" means any corporation, whether for</li> <li>profit or not for profit, that provides, distributes, transmits, treats,</li> <li>pumps, or stores raw or potable water to, or for the benefit of, members of</li> <li>the general public or commercial, industrial, and other users; and</li> <li>(2) "Water system" means any entity that provides, distributes,</li> <li>transmits, treats, pumps, or stores raw or potable water to or for the</li> <li>benefit of members of the general public and commercial, industrial, and</li> </ul> </li> </ul>                                                                                                    | 20                    | BE IT ENACTED BY T                                                                             | HE GENERAL ASSEMBLY OF THE S                                                               | STATE OF ARKANSAS:                                                      |
| <ul> <li>SECTION 1. For purposes of this act:         <ul> <li>(1) "Water association" means any corporation, whether for</li> <li>profit or not for profit, that provides, distributes, transmits, treats,</li> <li>pumps, or stores raw or potable water to, or for the benefit of, members of</li> <li>the general public or commercial, industrial, and other users; and</li> <li>(2) "Water system" means any entity that provides, distributes,</li> <li>transmits, treats, pumps, or stores raw or potable water to or for the</li> <li>benefit of members of the general public and commercial, industrial, and</li> </ul> </li> </ul>                                                                                                    | 22                    |                                                                                                |                                                                                            |                                                                         |
| <ul> <li>(1) "Water association" means any corporation, whether for</li> <li>profit or not for profit, that provides, distributes, transmits, treats,</li> <li>pumps, or stores raw or potable water to, or for the benefit of, members of</li> <li>the general public or commercial, industrial, and other users; and</li> <li>(2) "Water system" means any entity that provides, distributes,</li> <li>transmits, treats, pumps, or stores raw or potable water to or for the</li> <li>benefit of members of the general public and commercial, industrial, and</li> </ul>                                                                                                    | 23                    | SECTION 1. F                                                                                   | or purposes of this act:                                                                   |                                                                         |
| <ul> <li>profit or not for profit, that provides, distributes, transmits, treats,</li> <li>pumps, or stores raw or potable water to, or for the benefit of, members of</li> <li>the general public or commercial, industrial, and other users; and</li> <li>(2) "Water system" means any entity that provides, distributes,</li> <li>transmits, treats, pumps, or stores raw or potable water to or for the</li> <li>benefit of members of the general public and commercial, industrial, and</li> </ul>                                                                                                    | 24                    | (1) "Wa                                                                                        | ater association" means any corporati                                                      | on, whether for                                                         |
| <ul> <li>pumps, or stores raw or potable water to, or for the benefit of, members of</li> <li>the general public or commercial, industrial, and other users; and</li> <li>(2) "Water system" means any entity that provides, distributes,</li> <li>transmits, treats, pumps, or stores raw or potable water to or for the</li> <li>benefit of members of the general public and commercial, industrial, and</li> </ul>                                                                                                    | 25                    | profit or not for profit, that provi                                                           | des, distributes, transmits, treats,                                                       | are of                                                                  |
| <ul> <li>(2) "Water system" means any entity that provides, distributes,</li> <li>transmits, treats, pumps, or stores raw or potable water to or for the</li> <li>benefit of members of the general public and commercial, industrial, and</li> </ul>                                                                                                    | 20<br>27              | the general public or commerci                                                                 | al industrial and other users: and                                                         |                                                                         |
| <ul> <li>transmits, treats, pumps, or stores raw or potable water to or for the</li> <li>benefit of members of the general public and commercial, industrial, and</li> </ul>                                                                                                    | 28                    | (2) "Wa                                                                                        | ater system" means any entity that pro                                                     | ovides. distributes.                                                    |
| 30 benefit of members of the general public and commercial, industrial, and                                                                                                    | 29                    | transmits, treats, pumps, or sto                                                               | res raw or potable water to or for the                                                     | , ,                                                                     |
|                                                                                                    | 30                    | benefit of members of the gene                                                                 | ral public and commercial, industrial,                                                     | and                                                                     |
| 31 other users, including, without limitation, the following entities that                                                                                                    | 31                    | other users, including, without I                                                              | imitation, the following entities that                                                     |                                                                         |
| 32 perform such activities:                                                                                                    | 32                    | perform such activities:                                                                       | (A) Municipalities:                                                                        |                                                                         |
| 33 (A) initial painties,<br>34 (B) Counties:                                                                                                    | 34                    |                                                                                                | (A) Mullicipalities,<br>(B) Counties:                                                      |                                                                         |
| 35 (C) Public facilities boards:                                                                                                    | 35                    |                                                                                                | (C) Public facilities boards:                                                              |                                                                         |
| 36 (D) Public water authorities;                                                                                                    | 36                    |                                                                                                | (D) Public water authorities;                                                              |                                                                         |

| 1             | (E) Central Arkansas Water;                                                   |
|---------------|-------------------------------------------------------------------------------|
| 2             | (F) Regional water distribution districts: and                                |
| 3             | (G) Water associations.                                                       |
| 4             |                                                                               |
| 5             | SECTION 2. Any person who is delinguent on the payment for water              |
| 6             | provided by a water system may be held liable, at the court's discretion, for |
| 7             | attorney's fees and costs incurred in the collection of the delinquency.      |
| 8             |                                                                               |
| 9             | SECTION 3. When a person who is delinguent on the payment of an               |
| 10            | undisputed bill for water service provided by a water system within this      |
| 11            | state, moves into another area of this state, and that person applies for or  |
| 12            | receives water from another water system, if the person's former water system |
| 13            | establishes that there is no dispute that the delinquent amount is properly   |
| 14            | due and owed by that particular individual in that amount, the new water      |
| 15            | system shall refuse to provide water service to the delinquent person until   |
| 16            | the person provides proof of curing the delinguency.                          |
| 17            |                                                                               |
| 18            | SECTION 4. No provision of this act shall apply to a water system that        |
| 19            | is regulated by the Arkansas Public Service Commission as a "public utility"  |
| 20            | as provided in Arkansas Code § 23-1-101(9).                                   |
| 21            |                                                                               |
| 22            | /s/ Ormond. et al                                                             |
| 23            |                                                                               |
| 24            |                                                                               |
| 25 <b>APF</b> | PROVED: BECAME LAW ON 3/27/2003. WITHOUT THE GOVERNOR'S SIGNATURE.            |
| 26            |                                                                               |
| 27            |                                                                               |
| 28            |                                                                               |
| 29            |                                                                               |
| 30            |                                                                               |
| 31            |                                                                               |
| 32            |                                                                               |
| 33            |                                                                               |
| 34            |                                                                               |
| 35            |                                                                               |
| 36            |                                                                               |
|               |                                                                               |

#### As Engrossed: H2/14/03 H2/21/03 HB1389

Stricken language would be deleted from and underlined language would be added to the law as it existed prior to this session of the General Assembly.

|                                                                                  | Act 360 of the Regular Session                                                                                                    |                                                                                                    |                                                                                                    |  |
|----------------------------------------------------------------------------------|----------------------------------------------------------------------------------------------------|----------------------------------------------------------------------------------------------------|----------------------------------------------------------------------------------------------------|--|
| 1                                                                                | State of Arkansas                                                                                                    |                                                                                                    |                                                                                                    |  |
| 2                                                                                | 86th General Assembly                                                                                                    | A Bill                                                                                                    |                                                                                                    |  |
| 3                                                                                | Regular Session, 2007                                                                                                    | Н                                                                                                    | OUSE BILL 1607                                                                                                    |  |
| 4<br>5<br>6<br>7                                                                 | By: Representative Hoyt                                                                                                    |                                                                                                    |                                                                                                    |  |
| 8<br>9<br>10<br>11<br>12<br>13                                                   | For<br>AN ACT TO AMEND<br>OF DELINQUENT M<br>RURAL WATER OR<br>PURPOSES.                                                                                                    | • An Act To Be Entitle<br>The procedure for the<br>UNICIPAL, COUNTY, DISTRI<br>WASTEWATER BILLS; AND                                                                                                    | <b>d</b><br>E COLLECTION<br>ICT, OR<br>FOR OTHER                                                                                                    |  |
| 14<br>15<br>16<br>17<br>18<br>19                                                 | AN ACT TO AMEND<br>COLLECTION OF DI<br>COUNTY, DISTRICT<br>WASTEWATER BILL                                                                                                    | Subtitle<br>THE PROCEDURE FOR THI<br>ELINQUENT MUNICIPAL,<br>, OR RURAL WATER OR<br>S.                                                                                                    | E                                                                                                    |  |
| 20<br>21<br>22                                                                   | BE IT ENACTED BY THE GENERAL                                                                                                    | ASSEMBLY OF THE STATE                                                                                                    | OF ARKANSAS:                                                                                                    |  |
| 23<br>24<br>25<br>26<br>27<br>28<br>29<br>30<br>31<br>32<br>33<br>33<br>34<br>35 | SECTION 1. Arkansas Code<br>14-234-601. Definitions.<br>For purposes of <u>As used in</u> th<br>(1) "Water associatio<br><u>under the laws of the State or</u><br>profit, that provides, distribute<br>or potable water to or for the<br>commercial, industrial, and or<br>(2) "Water system" m<br>transmits, treats, pumps, or s<br><u>sewage</u> to or for the benefit or<br>industrial, and other users, in<br>entities that perform such act | § 14-234-601 is amended to r<br>nis subchapter:<br>n" means any corporation ent<br><u>f Arkansas</u> , whether for profit<br>es, transmits, treats, pumps, o<br>benefit of members of the ger<br>ther users; and<br>neans any entity that provides,<br>stores raw or potable water, wa<br>of members of the general pub<br>cluding, without limitation, the<br>ivities: | read as follows:<br><u>ity organized</u><br>or not for<br>r stores raw<br>heral public or<br>distributes,<br><u>astewater, or</u><br>lic and commercial,<br>following |  |

| 1  | (A) Municipalities:                                                           |
|----|-------------------------------------------------------------------------------|
| 2  | (B) Counties:                                                                 |
| 3  | (C) Public facilities boards:                                                 |
| 4  | (D) Public water authorities:                                                 |
| 5  | (E) Central Arkansas Water:                                                   |
| 6  | (F) Regional water distribution districts: and                                |
| 7  | (G) Water associations.                                                       |
| 8  |                                                                               |
| 9  | SECTION 2. Arkansas Code § 14-234-602 is amended to read as follows:          |
| 10 | 14-234-602. Liability.                                                        |
| 11 | Any person who is delinguent on the payment for water, wastewater             |
| 12 | service, or sewer service provided by a water system may be held liable, at   |
| 13 | the discretion of the court a court of competent jurisdiction, for attorney's |
| 14 | fees and costs incurred in the collection of the delinquency.                 |
| 15 |                                                                               |
| 16 | SECTION 3. Arkansas Code § 14-234-603 is amended to read as follows:          |
| 17 | 14-234-603. Refusal of water service for delinquency.                         |
| 18 | When If a person who is delinquent on the payment of an undisputed bill       |
| 19 | for water service, wastewater service, or sewer service provided by a water   |
| 20 | system within this state moves into another area of this state and that       |
| 21 | person applies for or receives water from another water system, if the        |
| 22 | person's former water system establishes that there is no dispute that the    |
| 23 | delinquent amount is properly due and owed by that particular individual in   |
| 24 | that amount, the new water system shall refuse to provide water service to    |
| 25 | the delinquent person until the person provides proof of curing the           |
| 26 | delinquency.                                                                  |
| 27 |                                                                               |
| 28 | APPROVED: 3/19/2007                                                           |
| 29 |                                                                               |
| 30 |                                                                               |
| 31 |                                                                               |
| 32 |                                                                               |
| 33 |                                                                               |
| 34 |                                                                               |
| 35 |                                                                               |
| 36 |                                                                               |

Mississippi Legislation

MISSISSIPPI LEGISLATURE 2007 Regular Session To: Municipalities By: Senator(s) Michel

# Senate Bill 3049 (As Sent to Governor)

#### AN ACT TO PROVIDE A PROCEDURE TO HELP COLLECT DELINQUENT MUNICIPAL, COUNTY, DISTRICT OR RURAL WATER BILLS; AND FOR RELATED PURPOSES.

#### BE IT ENACTED BY THE LEGISLATURE OF THE STATE OF MISSISSIPPI:

#### **<u>SECTION 1</u>**. (1) For purposes of this act:

(a) "Water sewer association" means any corporation, whether for profit or not for profit, that provides, distributes, transmits, treats, pumps, or stores raw or potable water to, or for the benefit of, members of the general public or commercial, industrial and other users; and

(b) "Water sewer system" means any entity that provides, distributes, transmits, treats, pumps or stores raw or potable water to or for the benefit of members of the general public and commercial, industrial, and other users, including, without limitation, the following entities that perform such activities:

- (i) Municipalities;
- (ii) Counties; and
- (iii) Water sewer associations.

(2) (a) When a person is delinquent on the payment of an undisputed bill for water sewer service provided by a water sewer system within this state, moves into another area of this state, and applies for or receives water from another water sewer system, if the person's former water sewer system establishes that there is no dispute that the delinquent amount is properly due and owed by that particular individual in that amount, the new water sewer system shall refuse to provide water sewer service to the delinquent person until such person provides proof of curing the delinquency.

(b) This subsection shall not apply to a delinquency that has been disputed by the person in writing, unless the delinquency has been reduced to a final judgment of a court of competent jurisdiction.

**SECTION 2.** No provision of this act shall apply to a water sewer system that is regulated by the Mississippi Public Service Commission as a "public utility" as defined in Section 77-3-3.

**SECTION 3**. This act shall take effect and be in force from and after July 1, 2007.

Notes: